# Kundregister & Kundfaktura Manual

Ver 1.0

| Ändringslogg |            |                  |                                           |
|--------------|------------|------------------|-------------------------------------------|
| Version      | Datum      | Användare        | Beskrivning                               |
| 0.5          | 2020-09-03 | Camilla Hellberg | Övergripande uppdatering                  |
| 0.6          | 2024-11-27 | Camilla Hellberg | Övergripande uppdatering                  |
| 1.0          | 2025-05-26 | Andreas          | Lagt upp info om avbryta autogiro uppdrag |
|              |            |                  |                                           |
|              |            |                  |                                           |
|              |            |                  |                                           |
|              |            |                  |                                           |
|              |            |                  |                                           |

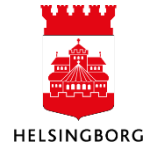

**Systemmanual Web** 

# Innehåll

| 1 | Översik   | t                                              | 4   |
|---|-----------|------------------------------------------------|-----|
| 2 | Kunder    |                                                | 5   |
|   | 2.1 Kunc  | Iregister                                      | . 5 |
|   | 2.1.1     | Flik – Kund (Ändra befintlig kund)             | . 5 |
|   | 2.1.2     | Flik – Kontaktinformation                      | . 6 |
|   | 2.1.3     | Flik – Faktura                                 | . 6 |
|   | 2.1.4     | Flik – Betalning                               | . 7 |
|   | 2.1.5     | Flik – Relation                                | . 7 |
|   | 2.1.5.1   | Utläsningsfilter                               | . 8 |
|   | 2.1.6     | Flik – Ofakturerade order                      | . 8 |
|   | 2.1.7     | Flik – Obetalda fakturor                       | . 8 |
|   | 2.1.8     | Flik – Inkasso                                 | . 8 |
|   | 2.1.9     | Flik – Betalade fakturor                       | . 8 |
|   | 2.2 Ny ku | und                                            | . 9 |
| 3 | Försäljr  | ningsorder                                     | 11  |
|   | 3.1 Regi  | strera Försäljningsorder                       | 11  |
|   | 3.1.1     | Avsnitt "Försäljningsorder"                    | 11  |
|   | 3.1.2     | Avsnitt "Referenser"                           | 13  |
|   | 3.1.3     | Avsnitt "Faktura"                              | 13  |
|   | 3.1.4     | Avsnitt "Kontering"                            | 14  |
|   | 3.1.5     | Avsnitt "Orderrader"                           | 14  |
|   | 3.1.5.1   | Artikel                                        | 15  |
|   | 3.1.5.2   | Fältförklaring, knappar                        | 16  |
|   | 3.1.6     | Belopp / Fördelningsnyckel (periodisering)     | 17  |
|   | 3.1.7     | Logg arbetsflöde                               | 17  |
|   | 3.1.8     | Huvudbok                                       | 17  |
|   | 3.1.9     | Flik Leverans (huvudtext/bottentext)           | 18  |
|   | 3.1.10    | Bottentext för utländska och momsfria fakturor | 19  |
|   | 3.1.11    | Spara ordern                                   | 19  |
|   | 3.1.11.1  | Internfaktura                                  | 19  |
|   | 3.1.12    | Bifoga dokument (fakturabilaga)                | 20  |
|   | 3.2 Kopi  | era en försäljningsorder                       | 21  |
|   | 3.3 Ändr  | a försäljningsorder                            | 22  |
|   | 3.4 Skap  | a en kredit-försäljningsorder                  | 24  |
|   | 3.5 Kopi  | a av faktura                                   | 26  |
|   | 3.5.1     | Sök upp en sparad fakturabild                  | 26  |
|   | 3.5.2     | Skapa en kopia av fakturan                     | 27  |
|   | 3.6 Artik | el                                             | 28  |
|   | 3.6.1     | Artikelgrupp                                   | 28  |
|   | 3.6.2     | Registrera artikel                             | 28  |
|   | 3.6.3     | Fråga artikel – Sök KR                         | 30  |
|   | 3.6.4     | Fasta register                                 | 31  |
|   | 3.6.4.1   | Ordertyper                                     | 31  |
|   | 3.6.4.2   | Nummerserier                                   | 31  |
|   | 3.6.4.3   | Nummertyper                                    | 31  |
|   | 3.6.4.4   | Nummerposter                                   | 32  |
|   | 3.6.4.5   | Enheter                                        | 32  |

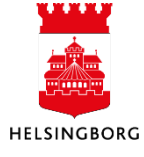

|   | 3.7 Abo                                                                                                    | nnemang                                                                                                    | .33                                                                                                    |
|---|----------------------------------------------------------------------------------------------------|----------------------------------------------------------------------------------------------------|----------------------------------------------------------------------------------------------------|
|   | 3.7.1                                                                                                    | Registrering av abonnemang                                                                                                    | .33                                                                                                    |
|   | 3.7.2                                                                                                    | Testkörning abonnemang                                                                                                    | .36                                                                                                    |
|   | 3.7.3                                                                                                    | Abonnemangskörning                                                                                                    | .37                                                                                                    |
|   | 3.7.3.1                                                                                                    | Underhåll av inlästa orders                                                                                                    | . 38                                                                                                    |
|   | 3.7.4                                                                                                    | Ändra ett abonnemang                                                                                                    | .38                                                                                                    |
|   | 3.7.5                                                                                                    | Fasta register Abonnemang                                                                                                    | .39                                                                                                    |
|   | 3.7.5.1                                                                                                    | Frekvenstyper                                                                                                    | . 39                                                                                                    |
|   | 3.7.5.2                                                                                                    | Prismetod                                                                                                    | . 39                                                                                                    |
|   | 3.8 Mas                                                                                                    | sförsäljningsorder                                                                                                    | .40                                                                                                    |
|   | 3.8.1                                                                                                    | Överföring till försäljningsorder                                                                                                    | .42                                                                                                    |
|   | 3.9 Fråg                                                                                                    | or/Rapporter                                                                                                    | .43                                                                                                    |
|   | 3.9.1                                                                                                    | Fråga arbetsflöde försäljningsorder                                                                                                    | .43                                                                                                    |
|   | 3.9.2                                                                                                    | Logg arbetsflöde försäljningsorder                                                                                                    | .44                                                                                                    |
|   | 3.9.3                                                                                                    | Fråga försäljningsorder                                                                                                    | .44                                                                                                    |
|   |                                                                                                    | -                                                                                                    | AE                                                                                                    |
| 4 | Kundre                                                                                                    | skontra                                                                                                    | 43                                                                                                    |
| 4 | Kundre<br>4.1 Reve                                                                                                    | skontra<br>ersering                                                                                                    | 45<br>.45                                                                                                   |
| 4 | Kundre<br>4.1 Reve<br>4.2 Unde                                                                                                    | skontra<br>ersering<br>erhåll av öppna poster                                                                                                    | 45<br>.45<br>.45                                                                                            |
| 4 | Kundre<br>4.1 Reve<br>4.2 Unde<br>4.3 Kont                                                                                                    | skontra<br>ersering<br>erhåll av öppna poster<br>outdrag                                                                                                    | 45<br>.45<br>.45<br>.46                                                                                     |
| 4 | Kundre<br>4.1 Reve<br>4.2 Unde<br>4.3 Kont<br>4.3.1                                                                                                    | skontra<br>ersering<br>erhåll av öppna poster<br>outdrag<br>Parametrar                                                                                                    | <b>45</b><br>.45<br>.45<br>.46<br>.47                                                                       |
| 4 | Kundre<br>4.1 Reve<br>4.2 Unde<br>4.3 Kont<br>4.3.1<br>4.4 Fråg                                                                                                    | skontra<br>ersering<br>erhåll av öppna poster<br>outdrag<br>Parametrar<br>or på kundfaktura                                                                                                    | <b>45</b><br>.45<br>.45<br>.46<br>.47<br>.47                                                                |
| 4 | Kundre<br>4.1 Reve<br>4.2 Unde<br>4.3 Kont<br>4.3.1<br>4.4 Fråg<br>4.4.1                                                                                                | skontra<br>ersering<br>erhåll av öppna poster<br>outdrag<br>Parametrar<br>or på kundfaktura<br>Fråga kundfaktura – Sök KR (öppna och historiska poster)                                                                                                    | <b>45</b><br>.45<br>.45<br>.46<br>.47<br>.47<br>.47                                                         |
| 4 | Kundre<br>4.1 Reve<br>4.2 Unde<br>4.3 Kont<br>4.3.1<br>4.4 Fråg<br>4.4.1<br>4.4.2                                                                                       | skontra<br>ersering<br>outdrag<br>Parametrar<br>or på kundfaktura<br>Fråga kundfaktura – Sök KR (öppna och historiska poster)<br>Åldersfördelat saldo.                                                                                                    | <b>45</b><br>.45<br>.45<br>.46<br>.47<br>.47<br>.47<br>.47                                                  |
| 4 | Kundre<br>4.1 Reve<br>4.2 Unde<br>4.3 Kont<br>4.3.1<br>4.4 Fråg<br>4.4.1<br>4.4.2<br>4.5 Auto                                                                           | skontra<br>ersering<br>orthåll av öppna poster<br>outdrag<br>Parametrar<br>prå kundfaktura<br>Fråga kundfaktura – Sök KR (öppna och historiska poster)<br>Åldersfördelat saldo<br>giro                                                                                                    | <b>45</b><br>.45<br>.45<br>.46<br>.47<br>.47<br>.47<br>.47<br>.47                                           |
| 4 | Kundre<br>4.1 Reve<br>4.2 Unde<br>4.3 Kont<br>4.3.1<br>4.4 Fråg<br>4.4.1<br>4.4.2<br>4.5 Auto<br>4.5.1                                                                  | skontra<br>ersering<br>orhåll av öppna poster<br>outdrag<br>Parametrar<br>or på kundfaktura<br>Fråga kundfaktura – Sök KR (öppna och historiska poster)<br>Åldersfördelat saldo<br>giro<br>Registrera medgivande                                                                                                    | <b>45</b><br>.45<br>.45<br>.46<br>.47<br>.47<br>.47<br>.47<br>.47<br>.49                                    |
| 4 | Kundre<br>4.1 Reve<br>4.2 Unde<br>4.3 Kont<br>4.3.1<br>4.4 Fråg<br>4.4.1<br>4.4.2<br>4.5 Auto<br>4.5.1<br>4.5.2                                                         | skontra<br>ersering<br>erhåll av öppna poster<br>outdrag.<br>Parametrar<br>Parametrar<br>Fråga kundfaktura – Sök KR (öppna och historiska poster).<br>Åldersfördelat saldo.<br>giro<br>Registrera medgivande<br>Fråga medgivande (ändra medgivande).                                                                                                    | <b>45</b><br>.45<br>.45<br>.47<br>.47<br>.47<br>.47<br>.47<br>.48<br>.49<br>.50                             |
| 4 | Kundre<br>4.1 Reve<br>4.2 Unde<br>4.3 Kont<br>4.3.1<br>4.4 Fråg<br>4.4.1<br>4.4.2<br>4.5 Auto<br>4.5.1<br>4.5.2<br>4.5.3                                                | skontra<br>ersering<br>erhåll av öppna poster<br>outdrag.<br>Parametrar<br>Parametrar<br>Fråga kundfaktura – Sök KR (öppna och historiska poster)<br>Fråga kundfaktura – Sök KR (öppna och historiska poster)<br>Åldersfördelat saldo.<br>giro<br>Registrera medgivande<br>Fråga medgivande (ändra medgivande).                                                                                                    | <b>45</b><br>.45<br>.45<br>.47<br>.47<br>.47<br>.47<br>.47<br>.47<br>.49<br>.50<br>.51                      |
| 4 | Kundre<br>4.1 Reve<br>4.2 Unde<br>4.3 Kont<br>4.3.1<br>4.4 Fråg<br>4.4.1<br>4.4.2<br>4.5 Auto<br>4.5.1<br>4.5.2<br>4.5.3<br>4.5.3<br>4.5.4                              | skontra<br>ersering<br>erhåll av öppna poster<br>outdrag.<br>Parametrar<br>or på kundfaktura<br>Fråga kundfaktura – Sök KR (öppna och historiska poster).<br>Åldersfördelat saldo.<br>giro<br>Registrera medgivande<br>Fråga medgivande (ändra medgivande).<br>Avsluta medgivande<br>Ändra konto.                                                                                                    | <b>45</b><br>.45<br>.45<br>.47<br>.47<br>.47<br>.47<br>.47<br>.49<br>.50<br>.51<br>.51                      |
| 4 | Kundre<br>4.1 Reve<br>4.2 Unde<br>4.3 Kont<br>4.3.1<br>4.4 Fråg<br>4.4.1<br>4.4.2<br>4.5 Auto<br>4.5.1<br>4.5.2<br>4.5.3<br>4.5.4<br>4.5.5                              | skontra<br>ersering<br>erhåll av öppna poster<br>outdrag<br>Parametrar<br>or på kundfaktura<br>Fråga kundfaktura – Sök KR (öppna och historiska poster)<br>Åldersfördelat saldo<br>giro<br>Registrera medgivande<br>Fråga medgivande (ändra medgivande)<br>Avsluta medgivande<br>Ändra konto<br>Produktion av medgivandefil till Bankgirocentralen                                                                                              | <b>45</b><br>.45<br>.45<br>.47<br>.47<br>.47<br>.47<br>.47<br>.49<br>.50<br>.51<br>.51                      |
| 4 | Kundre<br>4.1 Reve<br>4.2 Unde<br>4.3 Kont<br>4.3.1<br>4.4 Fråg<br>4.4.1<br>4.4.2<br>4.5 Auto<br>4.5.1<br>4.5.2<br>4.5.3<br>4.5.4<br>4.5.5<br>4.5.6                     | skontra<br>erhåll av öppna poster<br>outdrag<br>Parametrar<br>or på kundfaktura<br>Fråga kundfaktura – Sök KR (öppna och historiska poster)<br>Åldersfördelat saldo<br>giro<br>Registrera medgivande<br>Fråga medgivande (ändra medgivande)<br>Avsluta medgivande<br>Ändra konto<br>Produktion av medgivandefil till Bankgirocentralen<br>Inläsning medgivandefil                                                                               | <b>45</b><br>.45<br>.45<br>.47<br>.47<br>.47<br>.47<br>.47<br>.47<br>.50<br>.51<br>.51<br>.51               |
| 4 | Kundre<br>4.1 Reve<br>4.2 Unde<br>4.3 Kont<br>4.3.1<br>4.4 Fråg<br>4.4.1<br>4.4.2<br>4.5 Auto<br>4.5.1<br>4.5.2<br>4.5.3<br>4.5.4<br>4.5.5<br>4.5.6<br>4.5.7            | skontra<br>ersering<br>outdrag<br>Parametrar<br>or på kundfaktura<br>Fråga kundfaktura – Sök KR (öppna och historiska poster)<br>Åldersfördelat saldo<br>giro<br>Registrera medgivande<br>Fråga medgivande (ändra medgivande)<br>Avsluta medgivande<br>Ändra konto<br>Produktion av medgivandefil till Bankgirocentralen<br>Inläsning medgivandefil                                                                                             | <b>45</b><br>.45<br>.45<br>.47<br>.47<br>.47<br>.47<br>.47<br>.47<br>.50<br>.51<br>.51<br>.52<br>.53        |
| 4 | Kundre<br>4.1 Reve<br>4.2 Unde<br>4.3 Kont<br>4.3.1<br>4.4 Fråg<br>4.4.1<br>4.4.2<br>4.5 Auto<br>4.5.1<br>4.5.2<br>4.5.3<br>4.5.4<br>4.5.5<br>4.5.6<br>4.5.7<br>4.5.7.1 | skontra<br>ersering<br>outdrag<br>Parametrar<br>or på kundfaktura<br>Fråga kundfaktura – Sök KR (öppna och historiska poster)<br>Åldersfördelat saldo<br>giro<br>Registrera medgivande<br>Fråga medgivande (ändra medgivande)<br>Avsluta medgivande<br>Ändra konto<br>Produktion av medgivandefil till Bankgirocentralen<br>Inläsning medgivandefil<br>Stoppa/justera autogirobetalning<br>Makulering / Ändringsunderlag till Bankgirocentralen | <b>45</b><br>.45<br>.45<br>.47<br>.47<br>.47<br>.47<br>.47<br>.47<br>.50<br>.51<br>.51<br>.52<br>.53<br>.54 |

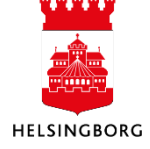

# 1 Översikt

När du loggar in i ekonomisystemet landar du i nedanstående vy (Din anställning) och här hittar du **Arbetsyta kund.** Arbetsyta kund är ett samlingsställe för frågor och rutiner som vi i Helsingborgs Stad jobbar med. Alla frågor och rutiner finns också i menyn.

| Startskärmsmenv        |                                   |                                         |                                   |                  |                |  |
|------------------------|-----------------------------------|-----------------------------------------|-----------------------------------|------------------|----------------|--|
| ,                      | Din anställning                   | Dina arbetsytor                         |                                   |                  |                |  |
| Din anställning        | ✤ Aktivera ersättare              | 🔍 Arbetsyta Kund                        |                                   |                  |                |  |
| Inköp                  |                                   |                                         |                                   |                  |                |  |
| Kunder och försäljning | 10 10 ×                           |                                         |                                   |                  | П              |  |
| Redovisning            | Översikt v 🖓 Re                   | gistrering v 🗋 Arbetsflöde v 🗋 I        | Reskontra 👻 🚺 Betalningsuppfö 🔻   |                  |                |  |
| Gemensam               | Se mer i flik "Arbetsflöde"       | Se mer i flik "Arbetsflöde"             |                                   | Se mer i flik    | ("Reskontra"   |  |
| Rapporter              |                                   |                                         |                                   |                  |                |  |
|                        | Kunder för attes                  | t i i i i i i i i i i i i i i i i i i i |                                   |                  | Öppna kreditar |  |
|                        | 1                                 |                                         |                                   |                  | 10             |  |
|                        |                                   |                                         | 11.00                             |                  |                |  |
|                        |                                   |                                         | 😑 Beslutsattest försäljningsorder |                  |                |  |
|                        | Se mer i flik "Betalningsuppföljn | ing"                                    |                                   |                  |                |  |
|                        |                                   |                                         |                                   |                  |                |  |
|                        |                                   |                                         |                                   |                  |                |  |
|                        |                                   | 1 G                                     |                                   | Anstand passerat |                |  |
|                        |                                   | TO                                      |                                   | -                |                |  |

Under menyn **Kunder och försäljning** hittar du i huvudsak de frågor och rutiner som du behöver i ditt arbete. Om du behöver arbeta med *Autogiro* finns denna rutin under **Redovisning**.

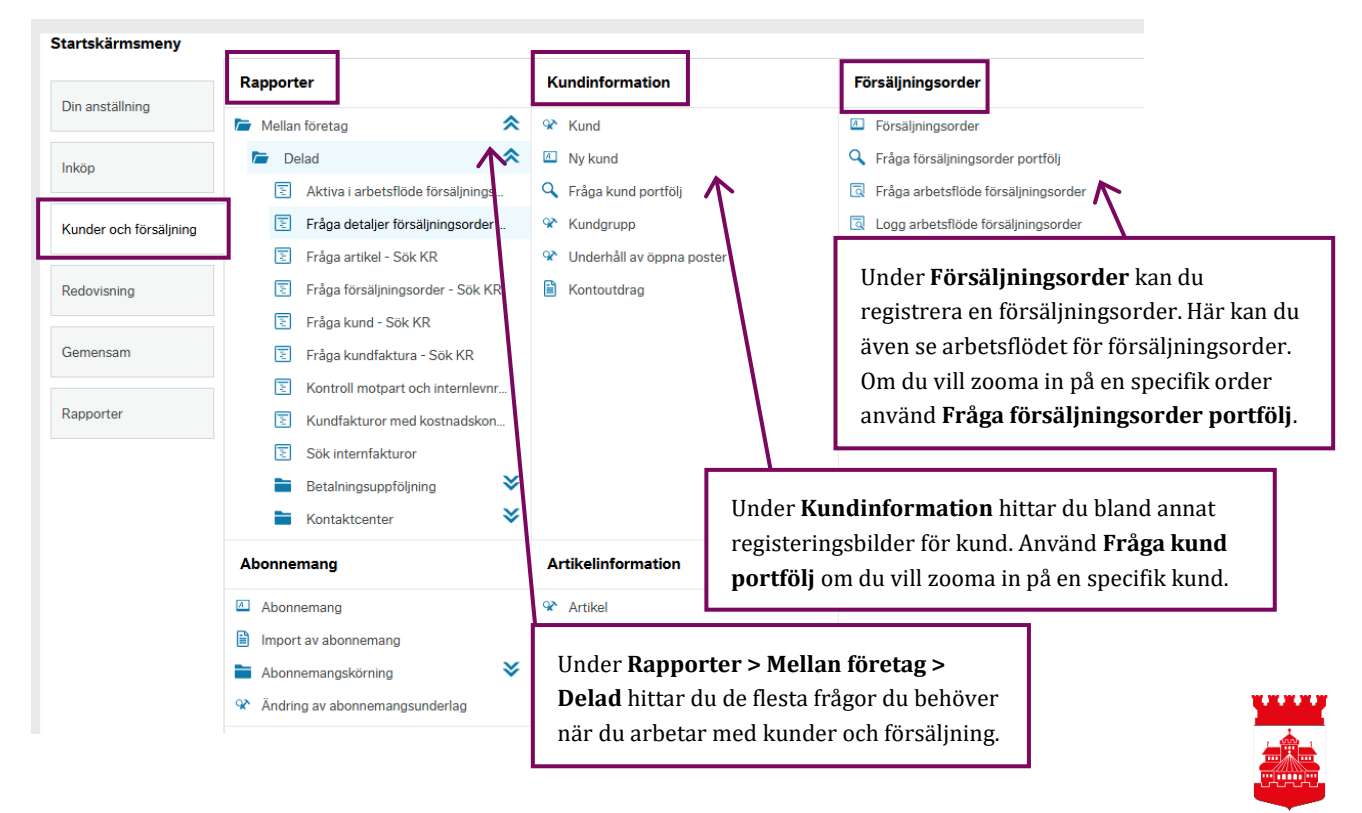

# 2 Kunder

**Obs:** Kundinformationen du ser är alltid begränsad till de kundgrupper du är behörig till. Detta är för att vi ska kunna säkerställa en tillräckligt god sekretess.

#### 2.1 Kundregister

I kundregistret finns de uppgifter om kunder som används vid fakturering, betalning och kommunikation med kunden. Här kan man söka fram kunder. Varje förvaltning har ett eget kundregister.

När du väljer "Kund" i menyn får du upp nedanstående vy med ett antal flikar. På de tre flikarna, **Kund, Kontaktinformation** och **Relation**, kan du ändra information på en befintlig kund.

| Övriga flikar innehåller              | 10 Kund ×                                                                                                    |
|---------------------------------------|----------------------------------------------------------------------------------------------------|
| uppgifter som du inte kan             |                                                                                                    |
| ändra via webben                      | Kund                                                                                                    |
| (skrivskyddat) men som finns          | Kund Kontaktinformation Faktura Betalning Relation Ofakturerade order Obetalda fakturor Inkasso Betalda fakturor |
| tillgänglig för din information.      |                                                                                                    |
| Om du ser något på dessa flikar       | Kund                                                                                                    |
| som du anser behöver ändras,          | Fälthjälp                                                                                                    |
| kontakta ekonomiavdelningen           | Kundnarn *                                                                                                    |
| på din förvaltning.                   |                                                                                                    |
| F                                     | Viscoificaring A Natoringar                                                                                      |
| Förklaring – knappar                  | Rundidentinering × Noteringar                                                                                    |
|                                       | Kundgrupp* Organisationsnummer                                                                                   |
| <b>Spara:</b> Sparar de justeringar   | Land * Momsregistreringsnummer                                                                                   |
| du gjort.                             | SE Kortnamn*                                                                                                    |
|                                       | Språk* Svenska                                                                                                   |
| <b>Rensa:</b> Rensar hela bilden, dvs | SE Koncern*                                                                                                    |
| tömmer alla fält så du kan            | LEV.NR                                                                                                    |
| börja om på nytt.                     | Temporár                                                                                                    |
|                                       |                                                                                                    |
| <b>Export:</b> Används när du har     |                                                                                                    |
| någon form av                         |                                                                                                    |
| lista på skärmen                      |                                                                                                    |
| och vill få ut en                     | Spara Rensa Cversikt arbetstlode Utlasningsfilter                                                                |
| logg för detta.                       |                                                                                                    |

#### 2.1.1 Flik – Kund (Ändra befintlig kund)

Under denna flik kan du söka upp och ändra information på befintliga kunder.

1. Sök upp önskad kund genom att ställa dig i **Fälthjälpen** och börja skriva kundnamn eller kundnummer. Om du inte vet namn eller nummer kan du klicka på den blå rutan med prickar bredvid Fälthjälpen. Då får du upp en kundregisterlista med samtliga befintliga kunder i de kundgrupper du är behörig till.

|           |   | ŀ  |
|-----------|---|----|
| Kund      |   | I. |
|           |   | V  |
| Faithjaip | 0 | _  |

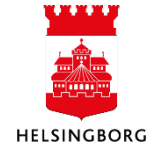

- 2. Gör de ändringar du önskar på fliken Kund eller Kontaktinformation.
- 3. Spara
  - Spara

För att rensa bilden från alla gjorda urval och börja om, klicka på **Rensa**.

Med hjälp av ikonen för dokumentarkivet (gem) uppe till höger i fönstret kan du knyta dokument till en kund.

#### 2.1.2 Flik - Kontaktinformation

Fliken innehåller kontaktinformation till aktuell kund. Markera raden med adress för att se ytterligare adressinformation. Adresstypen ska vara "Generell". Har man adresstyp **Generell** så används den till alla externa dokument som skickas ut. Gatuadressen, postn och land ska vara ifyllda. Postnumret ska skrivas på följande sätt: 251 89 (Tre siffror, mellanslag, två siffror). Om kunden kräver/önskar elektronisk faktura ska gln-numret fyllas i som streckkod under EAN-kod. Resterande fält är frivilliga att fylla i. Observera att alla som har tillgång till kundregistret ser denna information.

#### 2.1.3 Flik - Faktura

På fliken **Faktura** ser du information om fakturan och kreditkontroll för kunden.

Valuta: Hämtas från kundgrupp.

Momssystem används om kunden är utländsk eller av någon anledning inte ska faktureras med moms (interna kunder). Gör man inte detta så kommer momsrapporterna inte att stämma och fakturan kommer faktureras med moms. Detta justeras centralt.

**Betalningsvillkor**: Uppgiften hämtas från kundgruppen. Kundgruppens betalningsvillkor kan ändras på kundnivå. Vid registrering av order kan ett avvikande betalningsvillkor anges som då

| Kund                                                             |                                         |                                                                                                    |                                                    |
|------------------------------------------------------------------|-----------------------------------------|----------------------------------------------------------------------------------------------------|----------------------------------------------------|
| Fälthjälp 1000008 ORKELLJUNGA KOMMUN                             |                                         |                                                                                                    |                                                    |
| Fakturadetaljer                                                  | ☆ Kreditkontroll                        | ☆ Meddelande                                                                                            |                                                    |
| Valuta* Fast J/N<br>Svenska kronor<br>SEK<br>Momssystem Fast J/N | Kontroll koncern<br>Kreditgräns<br>0,00 |                                                                                                    |                                                    |
| Bet.villkor * Fast J/N<br>30 dagar<br>30<br>Kassarabatt på moms  | Max. kreditgräns (dagar)<br>0           | Om rutan är ikryssad är betalnir<br>och kan inte ändras vid registrer<br>Om kundgruppen är definierad i | ngsvillkoret fast<br>ring av fakturan.<br>med fast |
|                                                                  | Rabattkod                               | betalningsvillkor, blir kundgrup<br>betalningsvillkor automatiskt fa                                    | pens<br>st för kunden.                             |

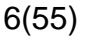

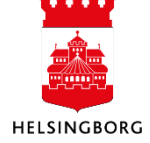

överstyr uppgiften på kund. Förfallodag på fakturan räknas ut och sätts av ekonomisystemet vid fakturering.

**Meddelande:** Här kan du registrera ett meddelande som kommer upp vid bl a registrering av manuell kundfaktura. Om du t ex registrerar "OBS Kunden har gått i konkurs", så visas detta meddelande som en beskrivning i skärmbilden för verifikationsregistrering.

#### 2.1.4 Flik – Betalning

På fliken **Betalning** ser du information om betalnings- och bankinformation för kunden. Här registreras allt som har med kundens betalning av fakturor att göra, d v s vilken betalningsmetod kunden använder sig av, vilket post- eller bankgironummer de har osv. Detta kan exempelvis vara relevant då kunden har en kreditpost hos oss som vi vill betala ut.

#### Fältförklaringar

| Bet.metod:     | I fältet för betalningsmetod anges kundens betalningsmetod: Plusgiro,<br>bankgiro, autogiro, internfakturering eller Sve-faktura (om<br>företagskund önskar få e-fakturor)                                                                                                    |
|----------------|----------------------------------------------------------------------------------------------------|
| Bet.mottagare: | Betalningsmottagare. Används om kunden inte ska betala direkt, utan via tredje part (t ex factoring-bolag).                                                                                                    |
| Bankgiro:      | Giro. Om kunden varken har plus- eller bankgiro ska du ange 0000018,<br>som innebär att kunden kommer att få ett utbetalningskort vid en<br>eventuell återbetalning. Har kunden ett bankkonto fyller man i det i<br>rutan för bankkonto, där kontonummer anges utan kontrollsiffra på<br>clearingsnummer och utan vare sig bindestreck eller mellanslag. |
| Kravkod:       | Standard kravkoden är 1 påminnelse/Räntefaktura/Inkasso. I special<br>fall får kravkoden att ändras.                                                                                                    |
| Status:        | Giltiga värden för status är: Aktiv, Parkerad och Spärrad. Anger man<br>Spärrad kommer det datum när kunden spärrades upp i nästa fält.                                                                                                    |

#### 2.1.5 Flik - Relation

På fliken **Relation** ser du information om vilka relationer som finns kopplade mot kunden. Relationer är kopplingar mellan begrepp, exempelvis mellan begreppen **KUNDNR** och **MOTPART.** Relationer används för att bygga rapporteringsstrukturer mellan kund och rapporteringsbegrepp och för att koppla tilläggsinformation till kunder.

Följade relationer är obligatoriska på varje kund;

- Motpart
- Kundgrupp
- Utdata (styr i vilket format fakturan skrivs ut)

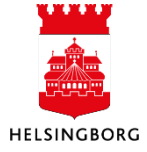

| IN:    | Sätts för interna kunder (förvaltningar) som ska ha en internfaktura i<br>stället för en vanlig, utskriven faktura.                                   |
|--------|----------------------------------------------------------------------------------------------------|
| LOK:   | Genererar fakturautskrifter på någon av stadens lokala skrivare. Du kan<br>välja mellan ett antal fysiska skrivare vid själva faktureringstillfället. |
| PRINT: | Fakturor till kunder med denna relation sänds med fil till printleverantör för utskrift och leverans av fakturan (i nuläget IData).                   |

Observera att du i de allra, allra flesta fall ska PRINT anges som värde på relationen utdata. Endast ekonomipersonal bör göra bedömningen att sätta något av de andra relationsvärdena.

#### 2.1.5.1 Utläsningsfilter

Längst ner på fliken Relation hittar du **utläsningsfilter**. Varje kund måste ha ett utläsningsfilter definierat. Dessa värde sätts automatiskt.

| Utläsningsfilter                 |              |                  |       |        |
|----------------------------------|--------------|------------------|-------|--------|
| Kund                             |              |                  |       |        |
| Kundnr<br>1000008                |              |                  |       |        |
| Rutin                            | XML          | Aggregeringsnivå |       | Xmlgrp |
| Påminnelse                       | $\checkmark$ | Begreppsvärde    | iData |        |
| Kopia av säljorderfaktura        | $\checkmark$ | Begreppsvärde    | iData |        |
| Fakturering av försäljningsorder | $\checkmark$ | Begreppsvärde    | iData |        |

#### 2.1.6 Flik - Ofakturerade order

På fliken **Ofakturerade order** ser du information om ordrar som skapats för kunden men ännu inte gått iväg för fakturering. Under rutan **Att fakturera** ser man om ordern är fakturerad eller inte. Finns det rader med 0 kr innebär det att den ordern redan är fakturerad. De rader som har ett belopp under rutan **Att fakturera** är ännu inte fakturerade. Denna flik är bara tillgänglig för din information.

#### 2.1.7 Flik – Obetalda fakturor

På fliken **Obetalade fakturor** ser du information om fakturor som skickats till kunden som ännu inte blivit betalda (inte nödvändigtvis förfallna). Du kan inte göra några justeringar i denna flik utan den är bara tillgänglig för din information.

#### 2.1.8 Flik – Inkasso

På fliken **Inkasso** ser du information om eventuella fakturor som förfallit och gått vidare för inkasso. Du kan inte göra några justeringar i denna flik utan den är bara tillgänglig för din information.

#### 2.1.9 Flik – Betalade fakturor

På fliken **Betalade fakturor** ser du en sammanställning över fakturor som kunden har betalat. Du kan inte göra några justeringar i denna flik utan den är bara tillgänglig för din information.

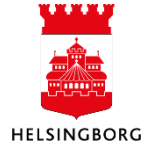

#### 2.2 Ny kund

**Sökväg**: Kunder och försäljning >Kundinformation > Ny kund

Kunderna registreras på två olika sätt:

- Manuellt i ekonomisystemet via formuläret **Ny kund**. Utländska kunder registreras centralt av SLF
- Genom inläsning av filer med faktureringsunderlag från olika försystem

Via menypunkten "Ny kund" kommer du till ett formulär för att skapa en ny kund. Innan kunden registreras är det viktigt att du noga kontrollerar att kunden inte redan finns i kundregistret i fliken "Finns kund redan?". När du går över till flik 2 "Ny kund" ska du bocka i att du har sökt efter kunden men behöver lägga upp en ny kund.

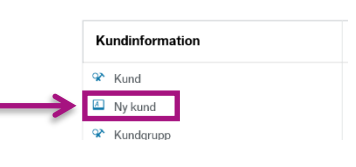

När du är klar med formuläret kommer det att skickas på beslutsattest och kontrollattest innan kunden registeras. Du kommer få ett mejl när kunden är registrerad.

|       | ☆ Formulär nya kunder                                                                          |
|-------|------------------------------------------------------------------------------------------------|
| 1     | Formulär-ID*<br>[NY] ≡*<br>Formulärbeskrivning*                                                |
| (2    | Kalle Karlsson AB                                                                              |
| E     |                                                                                                |
|       | Finns kund redan? Ny kund                                                                      |
|       | Bekräftelse                                                                                    |
|       | i Jag har sökt efter kund i flik "Finns kund redan?" men jag behöver lägga upp en ny kund      |
|       | Ny kund                                                                                        |
|       | Typ av kund                                                                                    |
|       | Vid upplägg av utländsk kund, mejla uppgifter till kundreskontra@helsingborg.se                |
| 3     | Privatperson/Foretag* Foretag                                                                  |
|       | Kundinformation                                                                                |
|       | Skriv personnummer med 12 tecken utan bindestreck. Skriv org.nr med 10 tecken utan bindestreck |
| 6     | Kundgrupp * Orgnr/persnr*                                                                      |
| (4    | Svenska kunder SKalle Karlsson AB 2120001157                                                   |
| 2     | Adress* Postnummer* Ort                                                                        |
| (7    | Drottninggatan 24 253 00 HELSINGBORG 👻                                                         |
|       | HELSINGBORG HELSINGBORG                                                                        |
|       | SE 8 Privata foretag 9 V M ha Secretaria                                                       |
| 6     | GLN Betalmetod                                                                                 |
| - (1) | 7381020669952                                                                                  |
|       | Kommentar                                                                                      |
| (1    | 1)'                                                                                            |
|       |                                                                                                |

- 1. Formulär-ID Låt [NY] stå kvar
- 2. Formulärbeskrivning Fyll i kundens namn
- 3. Privatpersoner/Företag Välj privatperson eller företag i rullistan

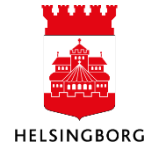

- **4. Kundgrupp –** Automatiskt "Svenska kunder". Har du behörighet till sekretesskunder kan du ändra kundgrupp genom att göra mellanslag i rutan. Då får du upp alla kundgrupperna du har behörighet till. På kundgruppen anges gemensamma behandlingsregler för exempelvis konto, betalningsvillkor, kravkoder och valuta.
- 5. Namn Fyll i kundens namn. Vid företag gör kontroll mot allabolag.se
- 6. **Orgnr/Personnummer** Fyll i kundens organisationsnummer/personnummer. Privatperson/enskild firma - skrivs med 12 siffror utan bindestreck. Företag - skrivs med 10 siffror utan bindestreck
- 7. Adress & Postnummer Fyll i kundens adress och postnummer (tre siffror mellanrum två siffror)
- 8. Motpart fyll i kundens motpart, genom att göra ett mellanslag i rutan får du upp alla motparter. Välj 860 för privatpersoner men 870 för enskilda näringsidkare.
- **9. Vi vill ha Svefaktura –** Denna ruta kommer fram när du väljer företag i rullistan "Privatperson/Företag". Har kunden meddelat att de vill ha elektronisk faktura kan du bocka i denna ruta. Bifoga även underlag via gemet där det står information om detta(brev, mejl osv). När du bockar i rutan kommer bet.metod fram. Ändra inte värdet.
- **10. GLN –** Har du fått information om vilket GLN/PEPPOL id som kunden har för den elektroniska fakturan kan du fylla i det här.
- **11. Kommentar –** Har du information kring kunden som du vill dela med dig av kan du skriva det här. OBS denna informationen kommer inte att synas på kunden när den läggs upp utan bara för den som godkänner uppläggningen av kunden.

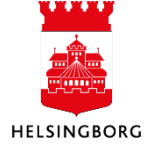

# 3 Försäljningsorder

En försäljningsorder skapas på det som ska faktureras ut till en kund. Försäljningsorder kan komma från försystem eller registreras manuellt i ekonomisystemet. Om fakturan avser ett abonnemang skapas försäljningsordern via en abonnemangskörning. Om användaren ska fakturera samma belopp, text och kontering till flera kunder kan en massförsäljningsorder skapas.

När en extern order registreras manuellt går den ut på attestflöde. Först går försäljningsordern till beslutsattesten för attest och sedan till ekonomiavdelningen på din förvaltning för kontroll. Efter att försäljningsordern är kontrollerad kommer den att bli en faktura som skickas med fil till printleverantör för utskrift och kuvertering. En intern försäljningsorder går inte på attest.

#### 3.1 Registrera Försäljningsorder

När du väljer "Försäljningsorder" i menyn "Försäljningsorder" får du upp nedan vy. Här registrerar du nya försäljningsorder. Vid registrering av en försäljningsorder vid internfakturering ser bilden lite annorlunda ut efter man valt kund.

| örsäljningsord     | er       |              |                    |                                  |
|--------------------|----------|--------------|--------------------|----------------------------------|
| örsäljningsorder   | Leverans |              |                    |                                  |
| Försäljningsord    | ler      |              | Referenser         | Faktura                          |
| Kund*              |          |              | Vår referens       | Valuta*                          |
| Kundadress         |          |              | Er referens        | Bet.metod                        |
|                    |          | $\widehat{}$ | Externa referenser | ▼<br>Bet.villkor                 |
| Ordertyp           |          |              |                    | <b>•</b>                         |
| Faktureringsklar o | order    | -            | Externt order-id   | Fakturamottagare*                |
| Status             |          |              |                    |                                  |
| Att fakturera      |          | •            |                    | Samlingsfaktura<br>Fakt. via T/P |

3.1.1 Avsnitt "Försäljningsorder" 3.1.2 Avsnitt "Referenser" 3.1.3 Avsnitt "Faktura"

| ☆ Kontering                   |  |
|-------------------------------|--|
| Motpart*                      |  |
| 111                           |  |
| Skol och fritidsförvaltningen |  |

3.1.4 Avsnitt "Kontering"

#### 3.1.1 Avsnitt "Försäljningsorder"

Börja med att välja vilken kund som ska faktureras. Du kan skriva kundens namn direkt i fältet och få upp förslag. Du kan också göra ett mellanslag för att få fram alla kunder. Vill du söka fram kunden på andra kriterier som exempelvis organisationsnummer eller adress gör du det genom att klicka på de tre punkterna bredvid textfältet (fälthjälp).

| Försäljnings | order Referenser                                    |   |
|--------------|-----------------------------------------------------|---|
| Kund *       | Vår referens                                        |   |
| trä          |                                                     | - |
| 1000775      | Helsingborgs <b>trä</b> dgårdsförening              |   |
| 1000981      | N.P. Nilssons Trävaruaktiebolag AB                  |   |
| 1001215      | Träd & skog i Skåne AB                              |   |
| 1001534      | Trädgårdsakademin AB                                |   |
| 1001903      | Rhodedenronsektionen Helsingborgs Trädgårdsförening |   |
| 1001940      | Råå Träbåtsförening                                 |   |
| ranurunnigar | Externa referenser                                  |   |

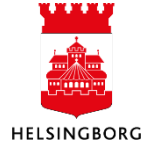

Nu öppnas ett nytt fönster där du har flera olika alternativ att söka på. I denna bild kan du söka på tre olika ställen; Sökkriterier, Avancerad och sökrutorna. Använd stjärnor (\*) om du inte vet det exakta namnet. Avancerad och sökrutorna fungerar på samma sätt. Här kan du välja att söka på flera olika kriterier samtidigt. Klicka sedan på den kund du vill fakturera och du kommer tillbaka till fliken för att registrera försäljningsorder med kundens adressuppgifter.

| Sökk     | riterier          |         |           |                |                |                |            |        |         |      |            |             |        |   |
|----------|-------------------|---------|-----------|----------------|----------------|----------------|------------|--------|---------|------|------------|-------------|--------|---|
| <b>_</b> |                   |         |           |                |                |                |            |        |         |      |            |             |        |   |
|          |                   |         |           |                |                |                |            |        |         |      |            |             |        |   |
| ×        | Avancerad         |         |           |                |                |                |            |        |         |      |            |             |        |   |
|          |                   |         |           |                |                |                |            |        |         |      |            |             |        |   |
| Sök      |                   |         |           |                |                |                |            |        |         |      |            |             |        |   |
|          | -                 |         |           |                |                |                |            |        |         |      |            |             |        |   |
| Kundn    | r Namn            | Söknamn | Kundgrupp | Kundgrupp (T)  | Organisationsn | Adress         | Postnummer | Ort    | Giro    | IBAN | BIC(SWIFT) | Kreditgräns |        |   |
|          | *skog*            |         |           |                |                |                |            |        |         |      |            |             | Filter | ← |
| 100062   | 1 Stiftelsen Ljun |         | 10        | Svenska kunder | 8430031156     | Helsingborgs s | 251 89     | HELSIN | 0000018 |      |            | 0,00        |        |   |

#### Exempel:

Använd asterisk \* enligt nedan:

| Testgatan*<br>*skog*<br>*borg | Söker på allt som börjar på Testgatan<br>Söker på allt som innehåller skog<br>Söker på allt som slutar på borg                                                                                                    |
|-------------------------------|----------------------------------------------------------------------------------------------------|
| Ordertyp:                     | Får förslaget "Faktureringsklar order". Detta<br>ska inte ändras.                                                                                                    |
| Status:                       | Får förslaget "Att fakturera". Här kan man välja<br>att ändra status om du exempelvis inte är säker på om alla uppgifter<br>stämmer.<br><b>Att fakturera:</b> Kommer att faktureras när ordern har blivit<br>färdigattesterad |
|                               | <b>Avslutad:</b> Denna status kommer per automatik när ordern är<br>fakturerad. Väljer du denna status och sparar kommer du inte kunna<br>göra ordern aktiv igen.                                                             |
|                               | <b>Parkerad:</b> Du kan välja att parkera en order om du t.ex. inte hinner avsluta den eller inte har tillräckligt med information att slutföra.                                                                              |
|                               | <b>Spärrad:</b> Är ordern fel och inte ska faktueras ändrar du statusen till<br>Spärrad.                                                                                                    |

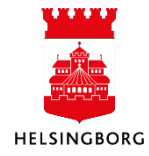

#### 3.1.2 Avsnitt "Referenser"

Referenserna är olika beroende på om du valt en extern kund eller en intern kund.

| Extern kund                         | Intern kund                      |
|-------------------------------------|----------------------------------|
| Referenser                          | Referenser                       |
| Vår referens*  Er referens          | Vår referens*<br>Användare*<br>→ |
| Externa referenser Externt order-id | Externt order-id                 |

Vår referens:Är ett tvingande fält och du väljer referens genom rullistan eller genom<br/>att skriva namnet på referensen. Det krävs att användaren har rollen<br/>"Vår referens" för att bli valbar i denna lista. Kontakta<br/>ekonomiavdelningen på din förvaltning om du behöver ytterligare<br/>vägledning.

Er referens:Anges du om kunden/företaget önskar att en egen referens ska anges på<br/>fakturan. Endast för externa kunder.

**Externa referenser:** Hämtas från kunduppgifterna i kundregistret och är en kontaktperson hos företaget/kunden. Denna referens syns inte på fakturan utan ska du ange en referens hos kunden skriver du det i rutan "Er referens". *Endast för externa kunder.* 

- **Externt order-id:** Används bara vid abonnemangsfakturering.
- AnvändareAnge vilken användare som ska ta emot fakturan i mottagande<br/>förvaltning. Klicka antingen på pilen eller skriv mottagande användare.<br/>Endast för interna kunder.

Internt Lev.nrVälj den förvaltning som är avsändare av försäljningsordern. Om vi<br/>exempelvis gör en försäljningsorder från Stadsledningsförvaltningen<br/>ska det stå Stadsledningsförvaltningen som internt lev.nr. Endast för<br/>interna kunder.

#### 3.1.3 Avsnitt "Faktura"

| Faktura | Informationen hämtas från kunden och kan inte |
|---------|-----------------------------------------------|
| ändras. |                                               |

| Faktura                       |   |
|-------------------------------|---|
| Valuta*                       |   |
| SEK                           |   |
| Svenska kronor                |   |
| Bet.metod                     |   |
| Internfakturering             | - |
| Bet.villkor                   |   |
| 14 dagar                      | - |
| Fakturamottagare *            |   |
| 11                            |   |
| Skol och Fritidsförvaltningen |   |
| Samlingsfaktura               |   |
| Fakt. via T/P                 |   |

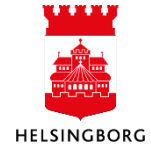

#### 3.1.4 Avsnitt "Kontering"

I ruta "Kontering" ser du vilken motpart som är upplagd på kunden. Om motparten är fel kan du ändra motpart direkt i denna bild. Ändra även motparten i kunduppgifterna i kundregistret för att motpart ska bli rätt nästa gång du fakturerar denna kund.

För att ändra motpart kan du skriva i rutan och få upp förslag. Om du osäker på vad motparten heter kan du göra ett mellanslag och alla motpartsförslag kommer i en rullmeny.

#### 3.1.5 Avsnitt "Orderrader"

| 1              • RR/VLOKAL Uttyming lokal • ST • 1,00 500,00 500,00 500,00 500,00 SEK • Mt Hakturera             Styck               • Styck            10              • Styck               Styck               • Styck            100              • Styck               • Styck               • Styck            100              • Styck               • Styck               • Styck            100              • Styck               • Styck               • Styck            100              • Styck               • Styck               • Styck                 • Styck               • Styck               • Styck               • Styck                 • Ytterligare artikelinformation               • Beloppsuppf             Rabatt             • 0,00             Styck               • Styck               • Styck                 • Statt %             • 0,00             Statt %             • 0,00             Styck               • Styck               • Styck                 • Behandling               • *               • Styck                                                                                                    | #                                   | Artikel                        |        | Beskrivning                 | Enhet         | Antal    | Pris   | Val.belopp        | Moms val.bel | Totalt val.belopp | Valuta            | Status             |        |
|----------------------------------------------------------------------------------------------------|-------------------------------------|--------------------------------|--------|-----------------------------|---------------|----------|--------|-------------------|--------------|-------------------|-------------------|--------------------|--------|
| IO         50,00         0,00         500,00           gs III         Ta bort         Återställ         Parkera         Stång         Åvisluta         Søk artiklar         Åvigitter           Artikel         Belopp         Beloppsuppf         Rabatt         0,00         Kojon         Kojon           Statt %         0,00         Ej indrivningsbar moms         0,00         Kopiera         Kopiera           * Behandling             0,00         Bindrivningsbar moms         0,00           * Behandling                                                                                                    | 1                                   | * ARKIVLOKAL<br>Uthyming lokal | Utr    | iyrning lokal               | * ST<br>Styck | ▼ 1,00   | 500,00 | 500,00            | 0,00         | 500,00            | SEK               | Att fakturera<br>N |        |
| g till         Ta bort         Återställ         Parkera         Stång         Avsluta         Sok artikker         Argifter           Vtterligare artikelinformation           Artikel           Belopp           Artikel         Beloppsuppf           Rabatt (procent)         0,00           Skatt %         0,00           Skatt %         0,00           Fördelningsnyckel            0                                                                                                    |                                     |                                |        |                             |               | 1,00     |        | 500,00            | 0,00         | 500,00            |                   |                    |        |
| Artikel       Belopp         Artikeltext       Beloppsuppf         Rabatt (procent)       Rabatt         Skatt %       0,00         Skatt %       0,00         Fördelningsnyckal       0,00         Fördelningsnyckal          0          # Konto       Ansvar         Projekt       Verks       Akt       Motpart       Objekt       Monskod       Monssystem       Procent       Belopp                                                                                                    | g till Ta bort<br>Ytterligare artik | Återställ Parkers              | a Stär | ng Avsluta                  | Sök artiklar  | Avgifter |        |                   |              |                   | * Logg            | g arbetsflöde      | (rad 1 |
| Artikeltext       Belopsuppf         Rabatt (procent)       Rabatt         Skatt %       0,00         Skatt %       0,00         Findrinningsbar moms       0,00         Fordelningsnyckel       0.00         0          # Konto       Ansvar       Projekt       Verks       Akt       Motpart       Objekt       Momskod       Monskod       Monskod <td>Artikel</td> <td></td> <td></td> <td>Belopp</td> <td></td> <td></td> <td></td> <td></td> <td></td> <td></td> <td></td> <td></td> <td></td> | Artikel                             |                                |        | Belopp                      |               |          |        |                   |              |                   |                   |                    |        |
| Skatt %       0,00         Fördelningsnyckel       0,00         0       •••         # Konto       Ansvar       Projekt       Verks       Akt       Motpart       Objekt       Momssystem       Procent       Belopp                                                                                                    | Artikeltext                         |                                |        | Beloppsuppf<br>Rabatt (proc | ent)          |          | 0,00   | Rabatt            |              | 0,00              | (Skriv i<br>Kopie | n kommentar)<br>ra |        |
| 0          # Behandling          Huvudbok          # Konto       Ansvar       Projekt       Verks       Akt       Motpart       Objekt       Momskod       Momssystem       Procent       Belopp                                                                                                    |                                     |                                |        | Skatt %                     | vckel         |          | 0,00   | Ej indrivningsbar | rmoms        | 0,00              |                   |                    |        |
| Behandling       Verks       Akt       Motpart       Objekt       Momskod       Procent       Belopp         #       Konto       Ansvar       Projekt       Verks       Akt       Motpart       Objekt       Momskod       Momssystem       Procent       Belopp                                                                                                    |                                     |                                |        | 0                           |               |          |        |                   |              |                   |                   |                    |        |
| Huvudbok<br># Konto Ansvar Projekt Verks Akt Motpart Objekt Momskod Momssystem Procent Belopp                                                                                                    |                                     |                                |        |                             |               |          |        |                   |              |                   |                   |                    |        |
| # Konto Ansvar Projekt Verks Akt Motpart Objekt Momskod Momssystem Procent Belopp                                                                                                    | ℰ Behandling                        |                                |        |                             |               |          |        |                   |              |                   |                   |                    |        |
|                                                                                                    | Behandling                          |                                |        |                             |               |          |        |                   |              |                   |                   |                    |        |

Under ruta "Kontering" hittar du "Orderrader". Här fyller du i informationen som ska finnas på fakturan. Artiklarna är kopplade till en artikelgrupp som talar om vilket intäktskonto intäkten ska konteras på samt vilken momssats som tillhör det intäktskontot.

En artikel kan även innehålla:

- Kompletterande kontering
- Fakturatext
- Àpris

Saknar du en artikel eller vill lägga upp en ny, kontakta ekonomiavdelningen på din förvaltning för att få hjälp.

#### Fältförklaringar

Artikel:Måste anges. En artikel talar om vilket intäktskonto som intäkten ska<br/>konteras på. Se mer information längre ner.

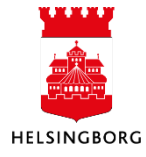

### Kundregister & Kundfaktura

Manual Kundregister & Kundfaktura

| Beskrivning        | Beskrivning av det som har sålts. Baserat på val av artikel kommer<br>beskrivning automatiskt, men du har möjlighet att ändra texten till en<br>mer passande beskrivning. |
|--------------------|----------------------------------------------------------------------------------------------------|
| Antal:             | Hur många vi har sålt                                                                                                    |
| Pris:              | À-pris, pris per styck/antal                                                                                                    |
| Val.belopp:        | Valutabelopp exklusive moms. Räknas ut med automatik när du angett<br>antal och pris.                                                                                     |
| Moms val.bel:      | Moms på aktuellt valutabelopp. Momssatsen är kopplad till artikelgrupp<br>och sätts med automatik när du väljer en artikel ur registret.                                  |
| Totalt val.belopp: | Det totala valutabeloppet inklusive moms, dvs "Val.belopp + moms val.belopp".                                                                                             |
| Valuta:            | Valutan som fakturan ska faktureras i, kommer från kunduppgifterna i<br>kundregistret.                                                                                    |
| Status:            | Status på fakturaraden.                                                                                                    |

#### 3.1.5.1 Artikel

För att lägga till en artikel på din försäljningsorder, kan du antingen klicka på raden under texten "Artikel" eller på knappen "Lägg till". För att välja typ av artikel skriver du antingen i textfältet under artikel eller klickar på den blå rutan bredvid textfältet.

| * Ord | lerrade | r i     |             |       |      |            |              |                   |        |        |  |
|-------|---------|---------|-------------|-------|------|------------|--------------|-------------------|--------|--------|--|
|       | #       | Artikel | Beskrivning | Antal | Pris | Val.belopp | Moms val.bel | Totalt val.belopp | Valuta | Status |  |
|       | 1       | *       |             | 0,00  | 0,00 | 0,00       | 0,00         | 0,00              | SEK    | N<br>N |  |

#### Beskrivning

Artikeln i exemplet nedan har en beskrivning "Arkivlokal" samt ett á pris "500,00". Du kan alltid ändra beskrivningen, antal och à-pris. **OBS** det är rekommenderat att ändra beskrivningen när det gäller "diverse-artiklar" som exemplet på rad 1. Våra kunder ska förstå vad vad de har köpt.

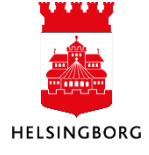

# Kundregister & Kundfaktura Manual Kundregister & Kundfaktura

| Orderrader                               |                        |          |        |            |              |                   |        |                    |        |
|------------------------------------------|------------------------|----------|--------|------------|--------------|-------------------|--------|--------------------|--------|
| # Artikel B                              | eskrivning Enhet       | Antal    | Pris   | Val.belopp | Moms val.bel | Totalt val.belopp | Valuta | Status             |        |
| 1 * ARKIVLOKAL Uthy<br>Uthyming lokal    | rning lokal * ST Styck | ▼ 1,00   | 500,00 | 500,00     | 0,00         | 500,00            | SEK    | Att fakturera<br>N |        |
|                                          |                        |          |        |            |              |                   |        |                    |        |
|                                          |                        |          |        |            |              |                   |        |                    |        |
|                                          |                        |          |        |            |              |                   |        |                    |        |
|                                          |                        |          |        |            |              |                   |        |                    |        |
|                                          |                        | 1,00     |        | 500,00     | 0.00         | 500.00            |        |                    |        |
| ägg till Ta bort Återställ Parkera Stäng | Avsluta Sök artiklar   | Avgifter |        |            |              |                   |        |                    |        |
| Ytterligare artikelinformation           |                        |          |        |            |              |                   | * Log  | g arbetsflöde      | (rad : |
|                                          |                        |          |        |            |              |                   |        |                    |        |
| Artikel                                  | Belopp                 |          |        |            |              |                   |        |                    |        |
| Artikeltext                              | Beloppsuppf            |          |        |            |              |                   |        |                    |        |
|                                          | Rabatt (procent)       |          |        | Rabatt     |              |                   | (Skriv | in kommentar)      |        |

#### Ytterligare artikelinformation

Vill du lägga till ytterligare text som tillhör artikeln gör du det genom att klicka på "Ytterligare artikelinformation" och skriver i textfältet under "Artikeltext".

#### 3.1.5.2 Fältförklaring, knappar

| Lägg till:    | Lägga till en artikelrad                                                                                                    |
|---------------|----------------------------------------------------------------------------------------------------|
| Ta bort:      | Ta bort artikelrad                                                                                                    |
| Återställ:    | Återställ raden till normalläge; att fakturera                                                                                       |
| Parkera:      | Parkera artikelrad, t ex om du inte är säker på beloppet än osv                                                                      |
| Stäng:        | Spärra artikelrad, artikelraden går inte iväg för fakturering. Använd "ta<br>bort" istället när du registrerar en försäljningsorder. |
| Avsluta:      | Avsluta artikelrad, efter man har sparat så kommer inte denna statusen att<br>kunna ändras                                           |
| Sök artiklar: | Här söker du fram artiklar och kan välja flera artiklar samtidigt                                                                    |

Kom ihåg! Du måste markera den rad du vill ändra.

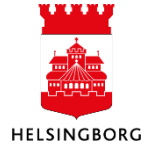

#### 3.1.6 Belopp / Fördelningsnyckel (periodisering)

Efter fakturan har blivit

beslutattesterad kommer den faktureras ut till kunden. Den månaden som faktureringen sker i är den månad som intäkten bokförs i. Vill du att din försäljningsorder bokförs på en månad längre fram eller ska delas upp på flera månader måste du välja en

| Belopp                 |      |                        |      |
|------------------------|------|------------------------|------|
| Beloppsuppf            |      |                        |      |
| Rabatt (procent)       | 0,00 | Rabatt                 | 0,00 |
| Skatt %                | 0,00 | Ej indrivningsbar moms | 0,00 |
| Fördelningsnyckel<br>O |      |                        |      |

fördelningsnyckel. Du kan aldrig lägga intäkten på en månad som har passaret eftersom vi stänger månaderna efter hand.

Om du vet vilken fördelningsnyckel du ska använda kan du söka direkt i textfältet, om inte klicka på den blå rutan bredvid textfältet för att komma till fälthjälpen.

Klicka på "Sök" för att få fram alla periodiseringsnycklarna.

Periodiseringsnycklarna som heter 2 mån, 3 mån, 4 mån osv betyder att beloppet delas jämt mellan så många månader.

Periodiseringsnycklarna som heter 0 + 1 mån, 0 + 3 mån osv betyder att den månaden faktureringen sker kommer det inte vara någon intäkt utan intäkten delas jämt i de nästkommande månaderna.

Klicka på den periodiseringsnyckeln du vill använda. Vill du inte periodisera din faktura behöver du inte göra något.

**Exempel:** Ordern faktureras i december men intäkten ska komma på månad januari, februari och mars. Då anger du periodiseringsnyckeln 0 + 3 mån

#### 3.1.7 Logg arbetsflöde

Vill du skicka med en intern kommentar kan du göra det vid Logg arbetsflöde, t ex. om du är osäker på konteringen eller om du vill förklara för beslutattestanten varför du vill fakturera detta.

Om du har flera fakturarader/artiklar och vill ha samma kommentar på alla kan du klicka på "Kopiera" så får dessa samma kommentar. När du har sparat din försäljningsorder ser du i logg arbetsflöde var försäljningsorder finns någonstans.

#### 3.1.8 Huvudbok

Längst ner på sidan finns konteringen. Artikeln du har valt talar om vilket konto intäkten ska konteras på och motparten kommer från kunduppgifterna i kundregistret. På artikeln kan man ange fler koddelar än konto. Ta kontakt med ekonomiavdelningen på din förvaltning om du vill ha en artikel med komplett kontering.

Här anger du de koddelar som saknas samt ändra de som är fel. Du söker lättast fram önskad koddel genom att skriva i textfältet under den koddel du vill ange, t ex ansvar.

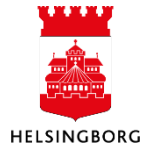

## Kundregister & Kundfaktura

| Manual Kundregister & | Kundfaktura |
|-----------------------|-------------|
|-----------------------|-------------|

| * | Huvud     | bok    |                                              |                 |       |         |        |                   |            |           |        |  |
|---|-----------|--------|----------------------------------------------|-----------------|-------|---------|--------|-------------------|------------|-----------|--------|--|
|   | #         | Konto  | Ansvar Projekt                               | Verks           | Akt   | Motpart | Objekt | Momskod           | Momssystem | Procent   | Belopp |  |
|   | 1         | * 3491 | * ek                                         | 920<br>Gomonico | * 103 | * 820   |        | 23<br>Momsfri ver |            | 100,00000 | 500,00 |  |
| Σ | ela upp r | aden   | 1106 Gemensamt Ekonom<br>1107 Ekonomiservice | nienheten       |       |         |        |                   |            | 100,00    | 500,00 |  |

Du kan också använda dig av fälthjälpen genom att klicka på den blå rutan bredvid textfältet.

Här kan du välja att söka i "Sökkriterier", "Avancerad" eller sökrutorna. Du söker fram på samma sätt här som du gjorde när du sökte fram en kund.

Momskod sätts per automatik utifrån kontot.

**Momssystem** anges bara när man fakturerar en utländsk kund eller internfakturerar, momssystemet ska då hämtas från kunduppgifterna i kundregistret.

Vill du kontera intäkten på två olika konteringar, markera rader du vill dubblicera och klicka på **Dela upp raden**. Konteringen du har angett på den raden kommer då att kopieras och lägga sig på rad 2. Klicka på rad 2 för att korrigera konteringen och ange hur stort belopp som ska konteras på den nya konteringen.

| * | Huvudbo | k                                  |                        |         |                |     |
|---|---------|------------------------------------|------------------------|---------|----------------|-----|
|   | #       | Konto                              | Ansvar                 | Projekt | Verks          | Akt |
|   | 1       | 3491                               | 1100                   |         | 920            | 103 |
|   | 2       | * 3491<br>Övriga hyror och arrende | 1107<br>Ekonomiservice | ρ       | 920<br>Gemensa | 103 |
| Σ |         |                                    |                        |         |                |     |

| * Huvud | bok                            | *  |
|---------|--------------------------------|----|
| #       | Konto                          |    |
| 1       | * 3014<br>Försäljningsintäkter | 25 |
| Σ       |                                |    |
| Ta bort | Dela upp raden                 |    |

Ange den nya konteringen och beloppet. Tryck på Tab tangenten när du har skrivit in beloppet för den raden. Då kommer rad 1 automatiskt räkna bort det beloppet du angav på rad 2.

Vill du ta bort en konteringsrad bocka i rutan längst ute till vänster på den raden du vill ta bort, klicka sedan på "Ta bort".

#### 3.1.9 Flik Leverans (huvudtext/bottentext)

I fliken **Leverans** finns rubrikerna **Leveransadress** och **Faktureringsadress**. Leveransadresser används vid lager och utleveranser. Vi använder oss inte av leveransadresser.

| Leveransadress<br>Leverantörs-/kundnr<br>10<br>Stadiedningsförvaltningen<br>Er referens |  |  |
|-----------------------------------------------------------------------------------------|--|--|
| Leverantörs-/kundnr<br>10<br>Stadsledningsförvaltningen<br>Er referens                  |  |  |
| 10<br>Stadsledningsförvaltningen<br>Er referens                                         |  |  |
| Stadsledningsförvaltningen<br>Er referens                                               |  |  |
| Er referens                                                                             |  |  |
|                                                                                         |  |  |
| Stadsledningsförvaltningen (Generell)                                                   |  |  |
| Adresstyp*                                                                              |  |  |
| Kund                                                                                    |  |  |
| Leveransadress                                                                          |  |  |
| 251 89 HELSINGBORG                                                                      |  |  |
| Kommentar                                                                               |  |  |

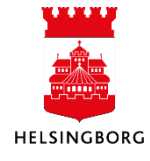

**Faktureringsadress** är den adressen som finns på kundnumret i kundregistret och det är samma uppgifter som finns i fliken försäljningsorder.

Klicka upp (maximera) "Fakturatext".

| Huvudtext*<br>Huvudtexten lägger sig ovanför artike | Iraderna. Denna text framgår på eventuella påminnelser. |
|-----------------------------------------------------|---------------------------------------------------------|
|                                                     |                                                         |
| Fakturanr:                                          | Exportnr:                                               |
|                                                     |                                                         |
| Bottentext                                          |                                                         |
| Bottentexten lägger sig under artikelr              | aderna                                                  |
| Övrig ref:                                          | Övrig info:                                             |
|                                                     |                                                         |
|                                                     |                                                         |

**Fakturatext** längst ner i skärmbilden, anger du huvudtext och/eller bottentext. Dessa använder du när du vill ha någon generell information som inte direkt är kopplad till någon artikel. **OBS:** Det är obligatoriskt att uppge en huvudtext. Huvudtexten är den enda information om fakturan som framkommer på en påminnelse.

#### 3.1.10 Bottentext för utländska och momsfria fakturor

Om det på en utländsk faktura ska stå "Reverser charge" eller på en momsfria faktura ska stå "Undantag från momsplikt" ska detta fyllas i som bottentext på försäljningsordern. Detta gäller enbart vid fakturor som går via Idata. För lokalt utskrivna fakturor läggs dessa texter på automatiskt.

#### 3.1.11 Spara ordern

När du är klar, klicka på spara längst nere till vänster.

| Nu visas en ruta med <b>Verifikationsposter.</b> Det är viktigt att du väljer rätt nummertyp utifrån |
|----------------------------------------------------------------------------------------------------|
| vilken kund du har valt. Exempelvis Healthy Cities och Skåne Nordväst faktureras externt med         |
| nummertyp MA. Är du osäker, kontakta ekonomiavdelningen på din förvaltning.                          |

MA - Manuell order med arbetsflöde: Extern fakturering, privat personer, företag m.m.

**IN - Internfakturering:** Vid fakturering inom och mellan stadens förvaltningar.

Markera den korrekta nummertypen utifrån din försäljningsorder och klicka på OK.

När du har klickat på spara får försäljningsordern ett ordernummer.

Ordern skickas nu till beslutsattest och därefter till kontrollattest. När attesterna är klara går försäljningsordern vidare för fakturering.

# Genomfört Försaljningsordern sparades med ordernr: 7100027320 OK

Spara

#### 3.1.11.1 Internfaktura

Internfakturering är när du fakturerar inom och mellan stadens förvaltningar. Skillnaden mellan internfakturering och externfaktureringen är inte stor vid skapandet av försäljningsordern. De största skillnaderna är att försäljningsordern *inte* går ut för attest hos den förvaltning som har skapat ordern utan den går direkt till bokföring. Efter fakturering går fakturan in i leverantörsreskontra hos mottagande förvaltning och går där på attestflöde hos den som är mottagare av fakturan.

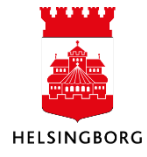

Skillnaden som blir mellan att skapa en försäljningsorder till en extern och till en intern mottagare, är att du ska **välja vilken användare** du ska skicka fakturan till samt välja ett internt lev.nr. Det interna leverantörsnumret är förvaltningskoden på den förvaltning som *skickar* försäljningsordern.

När du är färdig och klickat på **Spara** så får du upp att du ska välja nummerpost. Här väljer du **Internfakturering** och klickar på OK.

| /erifikationsposter |        |                   |              |
|---------------------|--------|-------------------|--------------|
| i Välj nummerpost   |        |                   |              |
| VT                  | Period | Beskrivning       | Nästa ver.nr |
| MA                  | 202001 | Externfakturering | 2100012578   |
| IN <b>(</b>         | 202001 | Internfakturering | 7100027321   |
| ОК                  |        | 1                 |              |
|                     |        |                   |              |

#### 3.1.12 Bifoga dokument (fakturabilaga)

Det går att bifoga en (1) bilaga till din försäljningsorder när den är sparad. Bilagan måste vara i PDF, max 10 mb och max 10 sidor.

Om du vill bifoga en bilaga till fakturan, följ nedanstående steg.

- 1. Klicka på ikonen som ser ut som ett gem.
- 2. Klicka sedan på Lägg till ett dokument.
- 3. Ändra eventuellt dokumenttyp om dokumentet ska vara i en sekretessmapp.
- 4. Klicka på **Överför**. Klicka på filen du vill bifoga till fakturan och klicka på **Öppna**.
- 5. Dokumenttiteln fylls i automatiskt av filnamnet. Döp om dokumentet om det finns behov.
- 6. Klicka på **Spara.**
- Nu har ditt dokument bifogats till försäljningsordern och kommer att följa med som en bilaga till fakturan till kunden. Klicka på krysset för att lämna vyn. Att gemet blivit blått bekräftar att det finns en bifogad bilaga.

| Dokumenttyper* ?       | -       |
|------------------------|---------|
| Kundfakturabilaga      | (3) -   |
| Filnamn*               | (4      |
| image001.png           | Överför |
| Dokumenttitel*         | $\sim$  |
| image001               | (5)     |
| Dokumentbeskrivning    | _       |
|                        |         |
|                        |         |
| Tilläggsegenskaper (?) |         |

(2)

äaa till ett

Sök (Alt+q)

**OBS:** När en och samma bilaga ska bifogas samtliga ordrar vid ett och samma faktureringstillfälle finns en specifik funktion för denna typ av "mass-bilagor" i ekonomisystemet. Hanteringen är manuell och hanteras utanför systemet. Kontakta ekonomiavdelningen på din förvaltning för vidare vägledning.

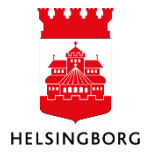

#### 3.2 Kopiera en försäljningsorder

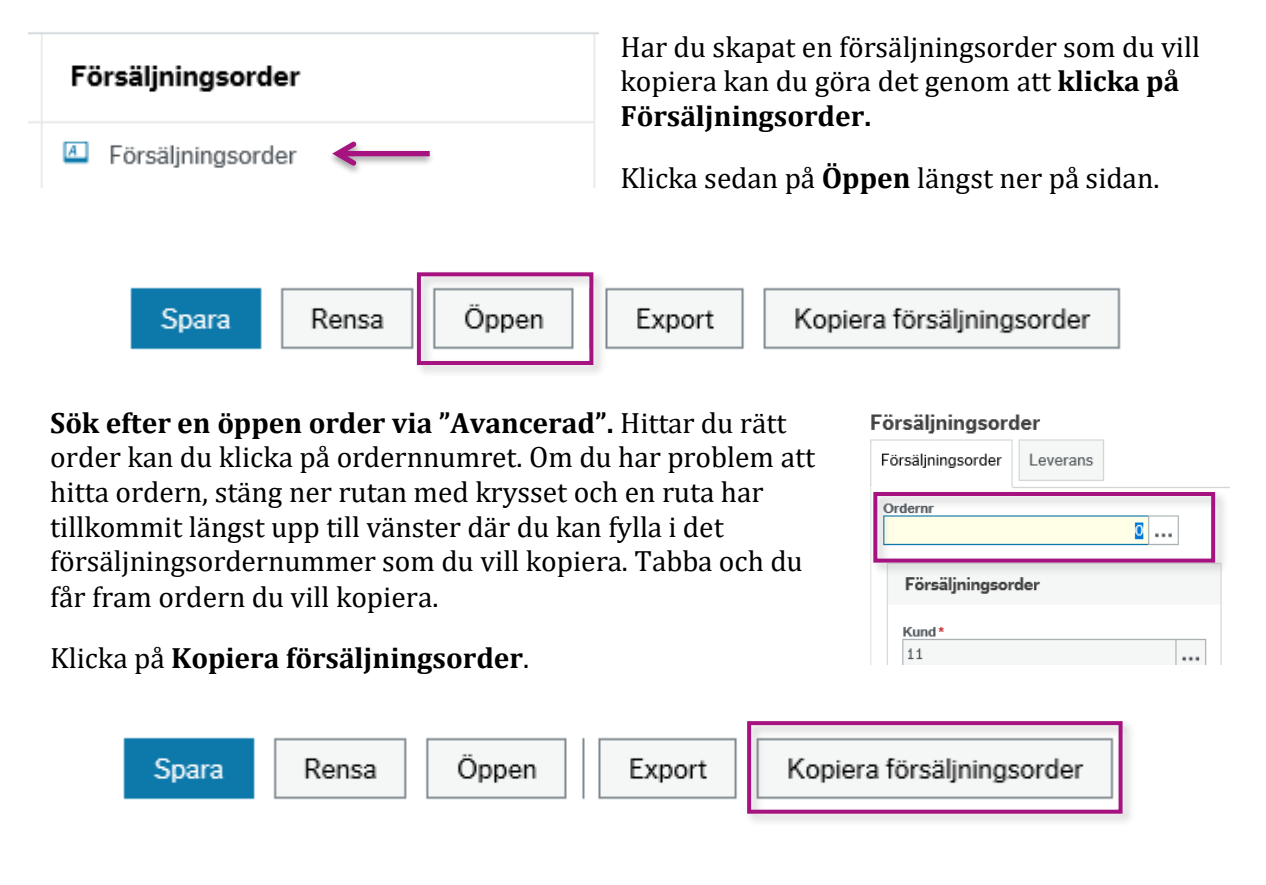

Nu kommer där fram en text som säger vilken order du har valt att kopiera. Ändra de uppgifter som du behöver ändras i ordern t.ex. kund, antal, kontering osv. Du kan läsa hur du gör detta under avsnittet "Försäljningsorder".

OBS: Det är väldigt noga att du ser över att alla uppgifter stämmer

När du är klar med dina ändringar klicka på Spara.

Välj nummertyp utifrån vem du fakturerar. Behöver du ytterligare vägledning se avsnitt "Spara order".

**MA - Manuell order med arbetsflöde:** Extern fakturering, privat personer, företag m.m

IN - Internfakturering: Vid fakturering inom och mellan stadens förvaltningar

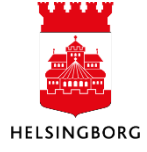

Spara

#### 3.3 Ändra försäljningsorder

Innan försäljningsorder har gått till fakturering kan du alltid ändra den. Du kan t.ex. spärra den helt från fakturering, lägga till fler artikelrader eller spärra vissa artikelrader från fakturering.

Sök upp kunden i kundregistret vars försäljningsorder du vill ändra. Klicka på "Kund".

| Kund         |                          |    |   |  |  |  |   |
|--------------|--------------------------|----|---|--|--|--|---|
| Fälthjälp    |                          |    | _ |  |  |  |   |
| kommun       |                          |    |   |  |  |  |   |
| För många vä | rden. Förfina sökningen. |    |   |  |  |  | ~ |
| 1000001      | ÄNGELHOLMS KOMM          | UN |   |  |  |  |   |
| 1000002      | ÂSTORPS KOMMUN           |    |   |  |  |  |   |
| 1000003      | HÖGANÄS KOMMUN           |    |   |  |  |  |   |

Kundinformation

Du kan söka fram kunden genom att skriva i textfältet och tryck på tab tangenten. Vill du söka fram kunden på andra kriterier såsom organisationsnummer, adress osv gör du det genom att klicka på de tre prickarna bredvid

textfältet.

I fälthjälpen via de tre prickarna kan du söka på det mesta, t ex gatunamn, personnummer, namn osv. "Avancerad" och sökrutorna fungerar på samma sätt. Här kan du välja att söka på flera olika kriterier samtidigt. Skillnaden mellan dessa två och sökkriterier är att du måste använda \* om du t ex inte har fullständig adress. Klicka på den kund du vill öppna.

När du har valt kund kommer kundens uppgifter fram. Klicka på fliken **Ofakturerade order**. I denna flik får du upp alla ordrar som inte har blivit fakturerade, det är bara dessa som du kan ändra. Klicka på det ordernummer vars order du vill ändra. Då öppnas en ny ruta med försäljningsordern som du kan ändra i.

| 12 1     | K                                                                          |                                  | 1.1    | D. C. L.                         | DIC        | 01.1.1       |                | C 1            |      |                |            |           |
|----------|----------------------------------------------------------------------------|----------------------------------|--------|----------------------------------|------------|--------------|----------------|----------------|------|----------------|------------|-----------|
| Kund     | Kontaktinforn                                                              | nation F                         | aktura | Betaining                        | Relation   | Ofakturerade | order Obetaida | I Takturor Ink | asso | Betalda faktul | or         |           |
|          |                                                                            |                                  |        |                                  |            |              |                |                |      |                |            |           |
| Kur      | nd                                                                         |                                  |        |                                  |            |              |                |                |      |                |            |           |
|          |                                                                            |                                  |        |                                  |            |              |                |                |      |                |            |           |
| Faith    | hjalp                                                                      |                                  |        |                                  |            |              |                |                |      |                |            |           |
| ORK      | ELLJUNGA KOMMU                                                             | JN                               |        |                                  |            |              |                |                |      |                |            |           |
|          |                                                                            |                                  |        |                                  |            |              |                |                |      |                |            |           |
|          |                                                                            |                                  |        |                                  |            |              |                |                |      |                |            |           |
|          |                                                                            |                                  |        |                                  |            |              |                |                |      |                |            |           |
| Ofa      | akturerade ord                                                             | er                               |        |                                  |            |              |                |                |      |                |            |           |
| Ofa      | akturerade ord                                                             | er                               |        |                                  |            |              |                |                |      |                |            |           |
| Ofa      | akturerade ord                                                             | er                               |        |                                  |            |              |                |                |      |                |            |           |
| Ofa<br>* | akturerade ord<br>Urvalskriterie                                           | er<br>r                          |        |                                  |            |              |                |                |      |                |            |           |
| Ofa<br>* | akturerade ord<br>Urvalskriterie                                           | er<br>r                          |        |                                  |            |              |                |                |      |                |            |           |
| Ofa<br>* | Urvalskriterie                                                             | er<br>r                          | Manlan | an Aill and dimm                 | 1          |              |                |                |      |                |            |           |
| Ofa<br>* | Urvalskriterie                                                             | er<br>r<br>Alla nivåer           | Kopier | ra till urklipp                  | ]          |              |                |                |      |                |            |           |
| Ofa<br>* | urvalskriterie       ök     Detaljnivå       #     NT                      | er<br>r<br>Alla nivåer<br>Kundnr | Kopier | ra till urklipp<br>Kundnr<br>(T) | Order      | mr Period    | Artikel        | Beskrivning    | Enh  | Konto          | Momsbelopp | Nettobele |
| Ofa<br>* | urvalskriterie       ök     Detaljnivå       #     NT                      | er<br>Alla nivåer<br>Kundnr      | Kopier | ra till urklipp<br>Kundnr<br>(T) | ]<br>Order | mr Period    | Artikel        | Beskrivning    | Enh  | Konto          | Momsbelopp | Nettobele |
| Ofa<br>* | akturerade ord       Urvalskriterie       ök     Detaljnivå       #     NT | er<br>Alla nivåer<br>Kundnr      | CRKELL | ra till urklipp<br>Kundnr<br>(T) |            | mr Period    | Artikel        | Beskrivning    | Enh  | Konto          | Momsbelopp | Nettobelo |

#### Parkera eller spärra hela försäljningsordern

I status kan du välja att parkera fakturan om du t.ex. inväntar fler uppgifter eller spärra om den inte ska bli fakturerade överhuvudtaget. Klicka på rullistan och välj status.

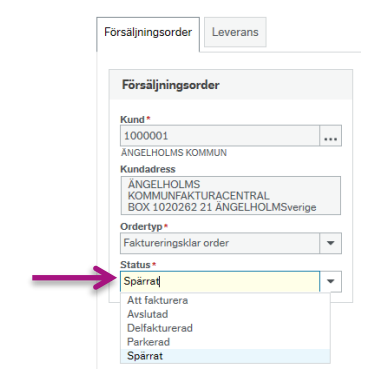

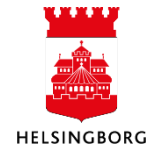

#### Ändra, ta bort och lägg artikelrader

Har du flera artikelrader och där är en som inte ska bli fakturerad kan du välja att ta bort den raden genom att bocka i rutan på den raden du vill ta bort och klicka på "Ta bort".

| ☆ Ord | lerrader |                |         |             |                     |        |            |              |                   |        |               |  |
|-------|----------|----------------|---------|-------------|---------------------|--------|------------|--------------|-------------------|--------|---------------|--|
|       | #        | ,              | rtikel  | Beskrivning | g Antal             | Pris   | Val.belopp | Moms val.bel | Totalt val.belopp | Valuta | Status        |  |
| -     | 1        | KAFF           |         | Kaffe/Te    | 10,00               | 20,00  | 200,00     | 24,00        | 224,00            | SEK    | Spärrat       |  |
|       | 2        | KAFF           |         | Kaffe/Te    | 1,00                | 20,00  | 20,00      | 2,40         | 22,40             | SEK    | Att fakturera |  |
|       | 3        | •              |         |             | 0,00                | 0,00 × | 0,00       | 0,00         | 0,00              | SEK    | N<br>N        |  |
|       |          |                |         |             |                     |        |            |              |                   |        |               |  |
|       |          |                |         |             |                     |        |            |              |                   |        |               |  |
|       |          | -              |         |             |                     |        |            |              |                   |        |               |  |
|       |          |                |         |             |                     |        |            |              |                   |        |               |  |
| Σ     |          | ♥              |         |             | 11,00               |        | 220,00     | 26,40        | 246,40            |        |               |  |
| Läo   | till Ta  | hort Återställ | Parkera | Stäng A     | vsluta Sök artiklar |        |            |              |                   |        |               |  |

Du kan också välja att redigera befintliga rader genom att placera makören i den rutan du vill redigera. Vill du lägga ytterligare en artikelrad gör du det genom att klicka på **Lägg till**.

Lägg till Ta bort Återställ Parkera Stäng Avsluta Sök artiklar

Gör du någon större ändring på en artikelrad kan det vara bra att skriva med en kommentar på den raden. Markera raden och placera markören i textrutan **Skriv in kommentar**.

| 1                             |                                                                                             |                                                                                                    |                                                                                                    |                                                                                                    |                                                                                                    |                                                                                                    |                                                                                                    |                                                                                          |                                                                                                    |                                                                                                    |
|-------------------------------|---------------------------------------------------------------------------------------------|----------------------------------------------------------------------------------------------------|----------------------------------------------------------------------------------------------------|----------------------------------------------------------------------------------------------------|----------------------------------------------------------------------------------------------------|----------------------------------------------------------------------------------------------------|----------------------------------------------------------------------------------------------------|------------------------------------------------------------------------------------------|----------------------------------------------------------------------------------------------------|----------------------------------------------------------------------------------------------------|
|                               | KAFFE<br>Kaffe/Te                                                                           | Kaffe/Te                                                                                                    | 10,00                                                                                                    | 20,00                                                                                                    | 200,00                                                                                                    | 24,00                                                                                                    | 224,00                                                                                                    | SEK                                                                                      | N<br>N                                                                                                    |                                                                                                    |
|                               |                                                                                             |                                                                                                    |                                                                                                    |                                                                                                    |                                                                                                    |                                                                                                    |                                                                                                    |                                                                                          |                                                                                                    |                                                                                                    |
|                               |                                                                                             |                                                                                                    |                                                                                                    |                                                                                                    |                                                                                                    |                                                                                                    |                                                                                                    |                                                                                          |                                                                                                    |                                                                                                    |
|                               |                                                                                             |                                                                                                    |                                                                                                    |                                                                                                    |                                                                                                    |                                                                                                    |                                                                                                    |                                                                                          |                                                                                                    |                                                                                                    |
|                               |                                                                                             |                                                                                                    |                                                                                                    |                                                                                                    |                                                                                                    |                                                                                                    |                                                                                                    |                                                                                          |                                                                                                    |                                                                                                    |
|                               |                                                                                             |                                                                                                    |                                                                                                    |                                                                                                    |                                                                                                    |                                                                                                    |                                                                                                    |                                                                                          |                                                                                                    |                                                                                                    |
|                               |                                                                                             |                                                                                                    | 10,00                                                                                                    |                                                                                                    | 200,00                                                                                                    | 24,00                                                                                                    | 224,00                                                                                                    |                                                                                          |                                                                                                    |                                                                                                    |
| g till Ta bort                | Återställ Parke                                                                             | era Stäng Avslu                                                                                                    | ta Sök artiklar                                                                                                    |                                                                                                    |                                                                                                    |                                                                                                    |                                                                                                    |                                                                                          |                                                                                                    |                                                                                                    |
| tterligare art                | ikelinformation                                                                             |                                                                                                    |                                                                                                    |                                                                                                    |                                                                                                    |                                                                                                    |                                                                                                    | * L                                                                                      | .ogg arbetsflöde (                                                                                                    | (rad 1)                                                                                                    |
| Artikel                       |                                                                                             | E                                                                                                    | Belopp                                                                                                    |                                                                                                    |                                                                                                    |                                                                                                    |                                                                                                    | 20<br>20                                                                                 | )15-10-01 14:48 Ku<br>)15-10-01 14:48 Ku                                                                                                    | ndgru<br>ndgru ∧                                                                                                    |
| Artikeltext<br>Möte den 25 se | ntember nå Rådhuse                                                                          | F                                                                                                    | ördelningsnyckel                                                                                                    |                                                                                                    |                                                                                                    |                                                                                                    |                                                                                                    | 20<br>20<br>20                                                                           | )15-10-02 10:11 Ku<br>)15-10-02 14:35 Ku<br>)15-10-02 14:37 Ku                                                                                                    | ndgru<br>ndgru 🗸<br>ndgru                                                                                                    |
|                               | pression particular                                                                         |                                                                                                    | •                                                                                                    |                                                                                                    |                                                                                                    |                                                                                                    |                                                                                                    | (S                                                                                       | kriv in kommentar)                                                                                                    | 4                                                                                                    |
|                               | g till Ta bort<br><b>/tterligare art</b><br><b>Artikel</b><br>Artikeltext<br>Möte den 25 se | g till Ta bort Återställ Parke<br><b>'tterligare artikelinformation</b><br><b>Artikel</b><br>Artikeltext<br>Möte den 25 september på Rådhuse | g till Ta bort Återställ Parkera Stäng Avslu<br><b>'tterligare artikelinformation</b> Artikel Artikeltext Möte den 25 september på Rådhuset | 10,00<br>g till Ta bort Aterställ Parkera Stäng Avsluta Sök artiklar<br><b>'tterligare artikelinformation</b><br>Artikel Belopp<br>Artikeltext<br>Möte den 25 september på Rådhuset | 10,00<br>g till Ta bort Återställ Parkera Stäng Åvsluta Sök artiklar<br><b>Tterligare artikelinformation</b> Artikel         Belopp           Artikeltext         Fördelningsnyckel           Ø         0 | 10,00 200,00<br>g till Ta bort Återställ Parkera Stäng Åvsluta Sök artiklar<br><b>Tterligare artikelinformation</b> Artikel         Belopp           Artikeltext         Fördelningsnyckel           Ø         0 | 10,00 200,00 24,00<br>g till Ta bort Återställ Parkera Stäng Avsluta Sök artiklar<br><b>Tterligare artikelinformation</b> Artikel         Belopp           Artikel         Fördelningsnyckel           0         Imm | 10,00 200,00 24,00 224,00<br>g till Ta bort Aterställ Parkera Stäng Avsluta Sök artiklar | 10,00 200,00 24,00 224,00<br>g till Ta bort Återställ Parkera Stäng Avsluta Sök artiklar<br>Tterligare artikelinformation<br>Artikel<br>Belopp<br>Fördelningsnyckel<br>0 | 10,00     200,00     24,00     224,00       g till     Ta bort     Återställ     Parkera     Stäng     Avsluta     Sök artiklar       * Logg arbetsflöde (       2015-10-01 14:48 Ku       Print Parkera     Sök artiklar       * Logg arbetsflöde (       2015-10-01 14:48 Ku       2015-10-01 14:48 Ku       2015-10-01 14:48 Ku       Print Parkera       Print Parkera |

#### Ändra kontering

Vill du ändra konteringen kan du göra det genom att placera markören i den ruta som du vill ändra. När du är klar med dina ändringar klickar du på **Spara**. När du klickat på Spara kommer informationen upp att försäljningsordern sparades. Klicka sedan på **Stäng.** 

| × H  | luvudbo   | k                      |                |         |               |     |                  |        |              |            |         |        |  |
|------|-----------|------------------------|----------------|---------|---------------|-----|------------------|--------|--------------|------------|---------|--------|--|
|      | #         | Konto                  | Ansvar         | Projekt | Verks         | Akt | Motpart          | Objekt | Momskod      | Momssystem | Procent | Belopp |  |
|      | 1         | * 3013                 | 1107           |         | 920 🔜         |     | 860              |        | 21           |            | 100,00  | 200,00 |  |
| Σ    |           | Forsaijningsintakter 1 | Ekonomiservice |         | Gemensamma ve |     | Enskilda (person |        | Otgaende mom |            | 100,00  | 200,00 |  |
| Dela | a upp rad | en                     |                |         |               |     |                  |        |              |            |         |        |  |

Har du ändrat en artikelrad, lagt till en artikelrad eller ändrat kontering kommer dessa ändringar att gå ut på flöde. Först till beslutattest och därefter kontroll på ekonomiavdelningen på din förvaltning.

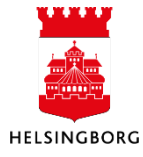

#### 3.4 Skapa en kredit-försäljningsorder

En kredit-försäljningsorder skapas på samma sätt som en vanlig försäljningsorder. Enda skillnaden är att sätter ett minustecken framför artikelantalet. Det går även att skapa en kredit genom att sätta minus framför á pris. Men detta ska inte tillämpas eftersom vi då tappar möjligheten till uppföljningar på artikelnivå.

Det lättaste sättet att göra en kredit-försäljningsorder är att kopiera den fakturan som du vill kreditera helt eller delvis.

| Klicka på <b>Försäljningsorder.</b>                  | Försäljningsorder                   |
|------------------------------------------------------|-------------------------------------|
| Klicka sedan på <b>Öppen</b> längst ner på<br>sidan. | Försäljningsorder                   |
| Spara Rensa Öppen                                    | Export Kopiera försäljningsorder    |
| order kan du klicka på ordernnumret. Om du           | i har problem att Försäljningsorder |
| tillkommit längst upp till vänster där du kan        | fylla i det                         |
| får fram ordern du vill kreditera helt eller de      | a. Tabba och du<br>Ivis.            |
| Klicka på kopiera order.                             | Kund *<br>11                        |
| Spara Rensa Öppen                                    | Export Kopiera försäljningsorder    |

Nu kommer där fram en text som säger vilken order du har valt att kopiera.

Ändra de uppgifter som du behöver ändra i ordern t.ex. kund, antal, kontering osv. Behöver du mer information kan du läsa i avsnittet "Skapa försäljningsorder".

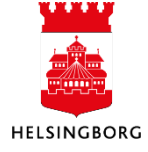

## Kundregister & Kundfaktura

Manual Kundregister & Kundfaktura

| #               | Ar                | tikel   | Beskriv  | ning    | Antal          | Pris  | Val.belopp | Moms val.bel | Totalt val.belopp | Valuta                                                     | Status                                                                                                    |                                                |
|-----------------|-------------------|---------|----------|---------|----------------|-------|------------|--------------|-------------------|------------------------------------------------------------|----------------------------------------------------------------------------------------------------|------------------------------------------------|
| ] 1             | KAFFE<br>Kaffe/To |         | Kaffe/Te |         | -10,00         | 20,00 | -200,00    | -24,00       | -224,00           | SEK                                                        | N<br>N                                                                                                    | Ľ                                              |
|                 |                   |         |          |         | -10.00         |       | -200.00    | -24.00       | -224.00           |                                                            |                                                                                                    |                                                |
| ägg till 🛛 Ta b | ort Återställ     | Parkera | Stäng    | Avslute | a Sök artiklar |       | -200,00    | -24,00       | -224,00           |                                                            |                                                                                                    |                                                |
| > Ytterligare   | artikelinforma    | tion    |          |         |                |       |            |              |                   | * Logg                                                     | arbetsflöde (rad                                                                                                    | 1)                                             |
|                 |                   |         |          |         |                |       |            |              | _                 | 2015-1<br>2015-1<br>2015-1<br>2015-1<br>2015-1<br>(Skriv i | 0-01 14:48 Kundgr<br>0-01 14:48 Kundgr<br>0-02 10:11 Kundgr<br>0-02 14:35 Kundgr<br>0-02 14:37 Kundgr<br>n kommentar) | ruppen<br>ruppen<br>ruppen<br>ruppen<br>ruppen |

För att kunna ändra i orderraden behöver du klicka på raden under, eller på en annan rad om det finns flera rader i ordern. Då öppnar sig redigeringen av raden. Om du klickade under orderraden och det skapats en ny orderrad rekommenderar vi dig att plocka bort den raden. Markera den tomma redan och klicka på "**Ta bort**".

Notera/kopiera beloppet. Ändra sedan direkt i orderraden genom att sätta minus i "Antal". Fyll i det kopierade priset och totalbeloppet räknas ut av systemet per automatik.

Skriv gärna en kommentar i textrutan (**Skriv in kommentar**) om varför du skapar en kredit. Då vet både ekonomiavdelningen och beslutattestanten varför du har skapat denna försäljningsorder.

Konteringen i huvudboken ändras också per automatik.

| × H | uvudbo | k     |        |         |            |            |           |         |        |         |            |         |         |
|-----|--------|-------|--------|---------|------------|------------|-----------|---------|--------|---------|------------|---------|---------|
|     | #      | Konto | Ansvar | Projekt | Anl/Refkod | Verksamhet | Aktivitet | Motpart | Objekt | Momskod | Momssystem | Procent | Belopp  |
|     | 1      | 3013  | 1107   |         |            | 920        |           | 860     |        | 21      |            | 100,00  | -200,00 |
| Σ   |        |       |        |         |            |            |           |         |        |         |            | 100,00  | -200,00 |

När du är klar med dina ändringar klicka på Spara.

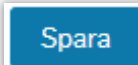

Välj nummertyp utifrån vem du fakturerar. Behöver du ytterligare vägledning se avsnitt "Spara order".

#### MA - Manuell order med arbetsflöde: IN - Internfakturering:

Extern fakturering, privat personer, företag m.m Vid fakturering inom och mellan stadens förvaltningar.

När du har klickat på OK får försäljningsordern ett ordernummer.

Ordern skickas nu till en beslutattest och därefter till ekonomiavdelningen på din förvaltning för kontroll. När attesterna är klara går försäljningsordern vidare för fakturering.

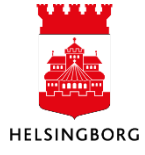

#### 3.5 Kopia av faktura

Från september 2019 sparas en kopia av fakturan i huvudboken men det kan finnas fakturor där en kopia saknas på grund av andra omständigheter och då måste du skapa en fakturakopia.

#### 3.5.1 Sök upp en sparad fakturabild

Gå in på underhåll av öppna poster.

| Meny                       |                         |                  |            |        |               |                   |             |              |                     |
|----------------------------|-------------------------|------------------|------------|--------|---------------|-------------------|-------------|--------------|---------------------|
|                            | Kundinform              | ation            | 1          | örsälj | ningsorde     | r                 |             |              |                     |
| Din anställning            | 😵 Kund                  |                  | C.         | Förs   | äljningsorde  | r                 |             |              |                     |
| Inköp                      | Ny kund                 |                  | 6          | Fråg   | a arbetsflöd  | e försäljningsord | ler         |              |                     |
| •                          | 😵 Kundgrupp             |                  | 6          | Logg   | ı arbetsflöde | e försäljningsord | er          |              |                     |
| Kunder och försäljning     | 😵 Underhåll a           | v öppna poster 🧹 | ←          |        |               |                   |             |              |                     |
|                            | 🗎 Kontoutdra            | g                |            |        |               |                   |             |              |                     |
| Redovisning                | Fakturering             |                  |            |        |               |                   |             |              |                     |
| Gemensam                   | 🗎 Kopia av fa           | ktura            |            |        |               |                   |             |              |                     |
|                            |                         |                  |            |        |               |                   |             |              |                     |
| Underhåll av öppna poster  |                         |                  |            |        |               |                   |             |              |                     |
| Urvalskriterier            |                         |                  |            |        |               |                   |             |              |                     |
| Kund*<br>1000008           | Hämta historiska poster | ]                |            |        |               |                   |             |              |                     |
| ORKELLJUNGA KOMMUN Period  | Fakturanr               |                  |            |        |               |                   |             |              |                     |
| Ladda                      |                         |                  |            |        |               |                   |             |              |                     |
| Fråga kundfaktura          |                         |                  |            |        |               |                   |             |              |                     |
| ÖppnaPoster Historikposter |                         |                  |            |        |               |                   |             |              |                     |
| # Betalningsplan Öv        | ersikt Fakturanummer    | Fakturadatum     | Förf.dat   | Status | Räntestatus   | Betalningsplan-id | Valuta      | Valutabelopp | Verifikationsnummer |
| 1                          |                         | 2020-08-11       | 2020-09-10 | Aktiv  | Odebiterad    |                   | Svenska kro | 39 187 00    | 3010001438          |

Sök upp kunden. Klicka på "Ladda". Markera fakturaraden som blir blå. Finns det något dokument sparat lyser gemet i högerhörn blått. Om du letar efter en faktura som redan är betald behöver du kryssa för "Hämta historiska poster", "Ladda", och sedan gå till flik "Historikposter".

Klicka på det blåa gemet och du kommer in i dokumentarkivet. Här ställer sig markören automatiskt på fakturabilden. Dubbelklicka på fakturabilden och den blir synlig. Om du högerklickar på fakturabilden kan du skriva ut eller spara fakturan.

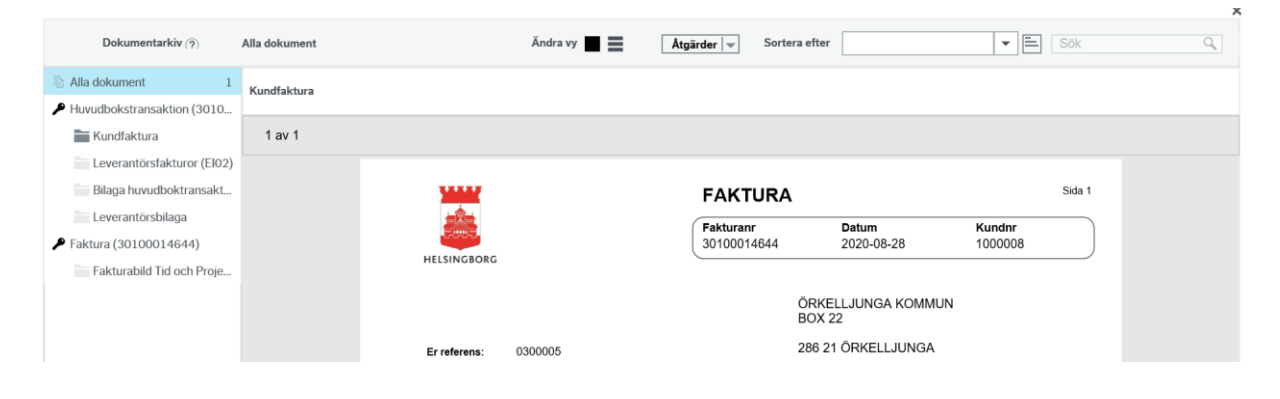

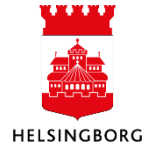

26(55)

#### 3.5.2 Skapa en kopia av fakturan

Om en kund ringer och frågar efter en kopia på en faktura kan du skapa en kopia. I alla frågor där numret för försäljningsorder är klickbart kan du zooma in på **Försäljningsordern**. Du kan exempelvis gå via frågan "Fråga detaljer försäljningsorder" eller "Obetalda fakturor" i kundregistret. När du har hittat korrekt faktura klicka på ordernummer under texten "Ordernr".

| 144                   |                                                                                  |                                |                                                    |                                             |                                     |                               |                            | _                                |                                      |             |        |               |           |      |                                |                                      |                       |
|-----------------------|----------------------------------------------------------------------------------|--------------------------------|----------------------------------------------------|---------------------------------------------|-------------------------------------|-------------------------------|----------------------------|----------------------------------|--------------------------------------|-------------|--------|---------------|-----------|------|--------------------------------|--------------------------------------|-----------------------|
| nd                    | Kontaktinformat                                                                  | ion Fal                        | ktura Be                                           | etalning                                    | Relation                            | Åtgärdsöversikt               | t Ofakt                    | turerade ordei                   | Obetalda fa                          | kturor Inka | isso E | letalda faktu | ror       |      |                                |                                      |                       |
| Kun                   | d                                                                                |                                |                                                    |                                             |                                     |                               |                            |                                  |                                      |             |        |               |           |      |                                |                                      |                       |
| ilthj<br>.000<br>ELSI | iälp<br>0011<br>INGBORGSHEM AB                                                   |                                |                                                    |                                             |                                     |                               |                            |                                  |                                      |             |        |               |           |      |                                |                                      |                       |
|                       |                                                                                  |                                |                                                    |                                             |                                     |                               |                            |                                  |                                      |             |        |               |           |      |                                |                                      |                       |
| )be                   | talda fakturor                                                                   |                                |                                                    |                                             |                                     |                               |                            |                                  |                                      |             |        |               |           |      |                                |                                      |                       |
| Dbe <sup>-</sup>      | talda fakturor                                                                   |                                |                                                    |                                             |                                     |                               |                            |                                  |                                      |             |        |               |           |      |                                |                                      |                       |
| Dbe<br>≽              | talda fakturor<br>Urvalskriterier                                                |                                |                                                    |                                             |                                     |                               |                            |                                  |                                      |             |        |               |           |      |                                |                                      |                       |
| Obe                   | talda fakturor<br>Urvalskriterier<br>k Detaljnivå /                              | lla nivåer                     | Kopiera t                                          | till urklipp                                | ]                                   |                               |                            |                                  |                                      |             |        |               | PK        |      |                                |                                      | Autotalaa             |
| )be<br>≫ ∣<br>Sö      | talda fakturor<br>Urvalskriterier<br>k Detaljnivå /<br># T                       | Ila nivåer<br>Kundnr           | Kopiera t<br>Kund<br>(T)                           | till urklipp                                | Fakturanr                           | Ordernr                       | Period                     | Fakt.datum                       | Förf.dat                             | Anst.datum  | Nivå   | RK            | RK<br>(T) | Text | Belopp                         | Restbelopp                           | Avbet.plan<br>ID      |
| >be<br>Sö             | talda fakturor<br>Urvalskriterier<br>k Detaljnivå /<br>t T                       | ulla nivåer<br>Kundnr          | Kopiera t<br>Kund<br>(T)                           | till urklipp<br>inr                         | Fakturanr                           | Ordernr                       | Period                     | Fakt.datum                       | Förf.dat                             | Anst.datum  | Nivå   | RK            | RK<br>(T) | Text | Belopp                         | Restbelopp                           | Avbet.plan<br>ID      |
| 0be                   | talda fakturor<br>Urvalskriterier<br>k Detaijnivå /<br>T T<br>B 1                | Ila nivåer<br>Kundnr           | Kopiera t<br>Kund<br>(T)<br>HELSINGBO              | till urklipp<br>inr<br>)<br>DRGSHE          | Fakturanr                           | Ordernr<br>2100031            | Period<br>202408           | Fakt.datum 2024-08-06            | Forf.dat                             | Anst.datum  | Nivå   | RK            | RK<br>(T) | Text | Belopp                         | Restbelopp<br>9 874,00               | Avbet.plan<br>ID      |
| 0be                   | talda fakturor<br>Urvalskriterier<br>k Detaijnivå //<br>t T<br>B 1<br>B 1<br>B 1 | Vla nivåer<br>Kundnr<br>000011 | Kopiera t<br>Kund<br>(T)<br>HELSINGBO<br>HELSINGBO | till urklipp<br>jnr<br>)<br>RGSHE<br>)RGSHE | Fakturanr<br>301000310<br>301000312 | Ordernr<br>2100031<br>2100031 | Period<br>202408<br>202408 | Fakt.datum 2024-08-06 2024-08-23 | Forf.dat<br>2024-09-05<br>2024-09-22 | Anst.datum  | Nivå   | RK            | RK<br>(T) | Text | Belopp<br>9 874,00<br>192 438, | Restbelopp<br>9 874,00<br>192 438,00 | Avbet.plan<br>ID<br>0 |

Nu har du kommit in till försäljningsordern. Klicka på **Kopia av faktura** längst ner i verktygsmenyn.

| Spara Rensa Öppe    | en Loggbok Export  | Kopiera försäljningsorder | Kopia av faktura    | Avgifter | Betalningsplan |   |
|---------------------|--------------------|---------------------------|---------------------|----------|----------------|---|
| Dannartan är föring | ställd mod ordornr | ach du kan klicka         | nå <b>Snara</b> dir | alt      |                | 1 |

Rapporten är förinställd med ordernr och du kan klicka på **Spara** direkt.

Spara

| Dina beställda rapporter |
|--------------------------|
|--------------------------|

Klicka på "Dina beställda rapporter".

| Dina b | eställo    | la rappo | orter          |            |          |            |   |            |          |            |          |      |           |        |
|--------|------------|----------|----------------|------------|----------|------------|---|------------|----------|------------|----------|------|-----------|--------|
| Scher  | nalagt     |          |                |            |          |            |   |            |          |            |          |      |           |        |
| Från   |            | 2024-08  | -28            | Till       | 2        | 024-08-28  |   | Ē          |          |            |          |      |           |        |
| Filter |            |          |                |            |          |            |   |            |          |            |          |      |           |        |
| Bestä  | il la rapp | orter    |                |            |          |            |   |            |          |            |          |      |           |        |
| Visa   | a rapport  | Anv      | Rapportnamn    | Rapport ID | Order-nr | Schemalagt |   | Färdig     | Serverkö | Filnamn    | Status   | Zoom | Visa logg |        |
|        | V          |          |                |            |          |            | Ē |            |          |            | -        |      |           | Filter |
|        | Ð          | TEST1    | 0. Kopia av fa | SO07       | 37640    | 2024-08-28 |   | 2024-08-28 | SVE1EI02 | so07xsehbg | Avslutad | ٩    | Ð         |        |

Klicka på "Visa rapport". Fakturakopian laddas ner och klicka därefter på "Öppna fil".

| ι  | JNIT4 ERP                          |                       |                                |                            | ♥ ∽ 小 ∽ 10 Stadsk | Nerladdningar            | ☆ |     |
|----|------------------------------------|-----------------------|--------------------------------|----------------------------|-------------------|--------------------------|---|-----|
| ≣  | 10 Försäljningsorder ×             | 10 Kopia av faktura 🗙 | 10 Underhåll av öppna poster 🗙 | 10 0. Kopia av faktura 🛛 🗙 |                   | oppna fil                |   | L   |
| •  | ina beställda rapporter > 0. Kopia | av faktura            |                                |                            |                   | so07xsehbg_37640 (4).pdf |   | ] [ |
| 0. | Kopia av faktura                   |                       |                                |                            |                   |                          |   |     |

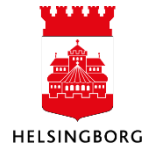

#### 3.6 Artikel

#### 3.6.1 Artikelgrupp

**Sökväg**: Kunder och försäljning > Fasta register > Artikelgrupp **Sökväg2**: Arbetsyta Kund > Registrering > Artikel > Artikelgrupp

En förutsättning för att registrera artiklar i ekonomisystemet är att artikelgrupper finns upplagda. Artikelgruppen kopplas till ett intäktskonto och momskod. Den kan innehålla en eller flera artiklar.

För att lägga upp en ny grupp, klicka på **Ny**. Skriv in namn på gruppen i fältet **Produktgrupps-ID**. Använd med fördel kontonumret som namn.

| Artikeigrupp               |                                                    |                            |                                 |       |                                       |                           |                                     |
|----------------------------|----------------------------------------------------|----------------------------|---------------------------------|-------|---------------------------------------|---------------------------|-------------------------------------|
| Artikelgrupp               |                                                    |                            |                                 |       |                                       |                           |                                     |
| Fälthjälp                  | 3                                                  | 639<br>vriga tjänster 25%  |                                 |       |                                       |                           |                                     |
| Produktgrupps-ID           | 3<br>Ö                                             | 1639<br>vriga tjänster 25% | Välj i konto för<br>försäljning | ning* |                                       | Övriga tjänster 25%       |                                     |
|                            | ntering                                            |                            |                                 |       |                                       | lvs för produktionskonton |                                     |
| Försäljning*<br>Rabatt     | Ovriga tjänster, 25<br>3639<br>Ovriga tjänster, 25 | 96 Momska                  | d Utgående moms 25 %<br>20      | ←     | Produktion<br>Intern intäkt           | Välj momskod              | Intern kostnad                      |
| Laner                      | 3639                                               |                            |                                 |       | Varor i arbete                        |                           | Färdigvaror                         |
| Kostnader                  |                                                    | Konsum                     |                                 |       | Avräkningskonto<br>Intern orderintäkt |                           | Avvikelse inköp Intern orderkostnad |
| Prelim. suppl. debt        |                                                    |                            |                                 |       |                                       |                           |                                     |
| Generella instä            | Iningar                                            |                            |                                 |       |                                       |                           |                                     |
| Formel<br>Status*<br>Aktiv |                                                    |                            | <ul><li>▼</li></ul>             |       | Pris                                  | sgrupp                    |                                     |

#### 3.6.2 Registrera artikel

**Sökväg**: Kunder och försäljning > Artikelinformation > Artikel **Sökväg2:** Arbetsyta Kund > Registrering > Artikel

Artiklar används vid registrering av försäljningsorder. Om en artikel används ofta kan den ha en egen kod. I annat fall kan en diversekod användas.

Alla artiklar knyts till en artikelgrupp. Artikelgruppen är i sin tur knuten till ett intäktskonto. Vid nyuppläggning är det viktigt att artikeln knyts till rätt artikelgrupp, annars kommer intäkten att redovisas felaktigt.

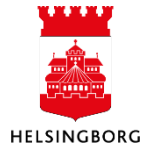

# Kundregister & Kundfaktura

Manual Kundregister & Kundfaktura

#### Flik 1 - Artikel

| tikel                                   |                |       |            |                                                 |                                                   |
|-----------------------------------------|----------------|-------|------------|-------------------------------------------------|---------------------------------------------------|
| rtikel Inkö                             | op Försäljning | Lager | Relationer |                                                 |                                                   |
| Artikel                                 |                |       |            |                                                 |                                                   |
| Fälthjälp*<br>DIV3011                   |                |       |            |                                                 |                                                   |
| Diverse försäl<br>Produkt-ID<br>DIV3011 | ljning 0%      |       |            | Beskrivning *<br>Diverse försäljning 0%         | Alias                                             |
| 2                                       |                |       |            | Generella inställningar                         | Produktegenskaper                                 |
|                                         |                |       | 4          | Artikelgrupp * FÖRSÄL   FÖRSÄLJNINGSINTÄKTER 0% | Inköp Försäljning ✓<br>Beloppsuppf Lagerförd G    |
|                                         |                |       | $\sim$     | Status* Aktiv Finh                              | Externt Info Unik                                 |
|                                         |                |       | (5)        | ST 🔹                                            |                                                   |
|                                         | (1             | )     |            | $\overline{\mathcal{O}}$                        | Uppdaterat av <b>JOBL1004</b> , 2015-05-12 11:13: |
|                                         |                |       |            |                                                 |                                                   |

- 1. Klicka på **Ny** för att skapa en ny artikel.
- 2. Skriv in ett artikelnamn under Produkt-ID.
- 3. Skriv in en beskrivande text under **Beskrivning**.
- 4. Välj **artikelgrupp** som artikeln ska knytas till (och därmed också intäktskonto).

| Artikeltext       |       |          |                        |
|-------------------|-------|----------|------------------------|
|                   | Språk | Texttyp  | Artikeltext            |
| Svenska           |       | Korttext | Diverse försäljning 0% |
|                   |       |          |                        |
|                   |       |          |                        |
| Lägg till Ta bort |       |          |                        |
| OK Avbryt         |       |          |                        |

- 5. Välj vilken **enhet** artikeln ska ha. Vill man ha fler enheter på samma artikel måste artikeln läggas upp en gång till med ändrad enhet.
- 6. Bocka i **Unik**, **Försäljning** och **Sökbar**.
- 7. Önskas mer text kopplad till artikeln klicka på **Texttyp** i verktygsmenyn. I texttyp klicka på **Lägg till**. Välj **Korttext**. Skriv in din text under **Artikeltext**.

#### Flik 2 – Inköp

Denna flik hoppar vi över då vi inte använder inköpsmodulen i Helsingborgs stad.

#### Flik 3 – Försäljning

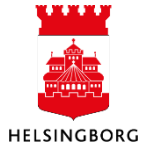

#### Vid fast pris på artikeln anger man det i Försäljningspris under flik Försäljning.

| tikel                                     |                |          |       |         |      |      |             |        |                |     |              |                  |
|-------------------------------------------|----------------|----------|-------|---------|------|------|-------------|--------|----------------|-----|--------------|------------------|
| tikel Inkör                               | Försä          | ljning   | Lager | Relatio | her  |      |             |        |                |     |              |                  |
| Artikel                                   |                |          |       |         |      |      |             |        |                |     |              |                  |
| Falthjälp<br>STIFTELSE3<br>Administration | savgift stifte | ser 2021 |       |         |      |      |             |        |                |     |              |                  |
| ♠ Prisper I                               | und            |          |       |         |      |      |             |        |                |     |              |                  |
| Giltig från                               |                | 2024-1   | 1-26  |         |      |      |             |        |                |     |              |                  |
| Kund                                      | grupp          | Kund     | nr.   | Va      | luta |      | Enh         |        | Kvantitet från | Kva | antitet till | Försäljningspris |
|                                           |                |          |       | SEK     |      |      | ST          | •      | 0,00           | 99  | 999 999,99   | 43 280,00        |
| Lägg till<br>Avgifter<br>Försäljnir       | Ta bort        | kaper    |       |         |      | ostn | ad-/vinst-t | beräkn | ing            |     |              |                  |
| Prisgrupp                                 |                |          |       |         | Kos  | tnad |             |        | Påslag         |     |              |                  |
| Counti                                    |                |          |       |         | 10   |      |             | 0,00   | D (5) 94       | 0,  | 00           |                  |
| Garanti                                   |                |          |       | 0       | Vins | it.  | 43 2        | 280,00 | Profit %       | 0,  | 00           |                  |
| Orderrabatt<br>✓                          |                |          |       |         |      |      |             |        |                |     |              |                  |

#### Flik 5 - Relation

| Artikel                                    |                |                            |  |  |  |
|--------------------------------------------|----------------|----------------------------|--|--|--|
| Artikel Inköp Försäljning Lager Relationer |                |                            |  |  |  |
| Artikel                                    |                |                            |  |  |  |
| Fälthjälp ARKIVHYRA Arkiv hyra             |                |                            |  |  |  |
| Relation                                   | Relationsvärde | Beskrivning                |  |  |  |
| Aktivitet (AKT)                            | 179            | Försäljning Varor/tjänster |  |  |  |
| Ansvar (ANSVAR)                            | 2107           | Stadsarkiv                 |  |  |  |
| Objekt (OBJEKT)                            | 1170           | Konferens                  |  |  |  |
| Projekt (PROJEKT)                          |                |                            |  |  |  |
| Verksamhet (VERKS)                         |                |                            |  |  |  |
| Motpart (MOTPART)                          |                |                            |  |  |  |
| Frekvenskod samlingsfaktura (FREKVKOD)     |                |                            |  |  |  |
| Årspris abonnemang (PRISPER)               |                |                            |  |  |  |
| Beloppstak Abonnemang (TAK)                |                |                            |  |  |  |
| Prismetod Abonnemang (PRISMET)             |                |                            |  |  |  |
| Lägg till Ta bort                          |                |                            |  |  |  |

Här kan fasta koddelar läggas in. Används artikeln för abonnemang måste även frekvenskod anges.

#### 3.6.3 Fråga artikel – Sök KR

Här kan du fråga på artiklar och relationer till artikel. Artiklarna är grupperade per artikelgrupp. Justera i sökvillkor för att få fram önskat resultat. Det finns även möjlighet att zooma vidare in på artikeln för att göra justeringar.

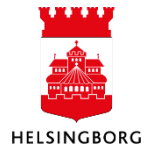

#### 3.6.4 Fasta register

#### 3.6.4.1 Ordertyper

Vi använder ordertyp 22 för **Faktureringsklar försäljningsorder** som har behandlingskod 22 (fasta koder i ekonomisystemet). Ordertypen ger möjlighet att ta ut packsedlar för lagerförda artiklar under förutsättning att lagermodul används. I nuläget används inte lagermodulen av Helsingborgs stad.

| Ordert | yper     |                        |                |         |        |
|--------|----------|------------------------|----------------|---------|--------|
| #      | Ordertyp | Beskrivning            | Behandlingskod | Status  |        |
|        | 1        |                        |                | Aktiv - | Filter |
| 1      | 22       | Faktureringsklar order | 22             | Aktiv   |        |

#### 3.6.4.2 Nummerserier

I bilden för nummerserier definieras en nummerserie för försäljningsorder i Order/Faktureringsmodulen. Den är tillgänglig endast i den modulen och oberoende av verifikationsnummerserie. Tilldelningen av nummer för försäljningsorder sker automatiskt vid lagring av order.

Nummerserier

| # | Nummerserier | Beskrivning            | Tilldelningsmetod | Från verifikationsnr. | Till verifikationsnr. |        |
|---|--------------|------------------------|-------------------|-----------------------|-----------------------|--------|
|   | 1            |                        | <b>•</b>          |                       |                       | Filter |
| 1 | AB           | Abonnemangsfakturering | Automatisk        | 910000000             | 9109999999            |        |
| 2 | EX           | Extern kundfakturering | Automatisk        | 210000000             | 2109999999            |        |
| 3 | IN           | Internfakturering      | Automatisk        | 710000000             | 7109999999            |        |

#### 3.6.4.3 Nummertyper

Nummerserier kopplas till nummertyper. Dess användning bestäms av behandlingskoderna som är fördefinierade i ekonomisystemet och avgör vilken registreringsbild man får tillgång till samt vilken behandling transaktionen får av systemet.

Denna bild ser olika ut för olika förvaltningar. Fyra nummertyper finns i alla förvaltningar och de är

| AB | Abonneman | gsfakturering |
|----|-----------|---------------|
| nD | noonneman | Siancaicing   |

IN Internfakturering

MA Manuell order med arbetsflöde

MF Massförsäljningsorder

Övriga nummertyper kan variera beroende på om förvaltningen har integrationer.

(Bilden visar företag 10)

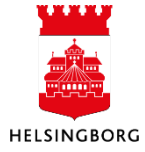

# Kundregister & Kundfaktura Manual Kundregister & Kundfaktura

#### Nummertyper

| #  | Nummertyp | Beskrivning                    | Behandlingskod        | Nummerserier           |       |
|----|-----------|--------------------------------|-----------------------|------------------------|-------|
|    |           |                                | •                     |                        | Aktiv |
| 1  | AB        | Abonnemangsfakturering         | Abonnemang            | Abonnemangsfakturering | Aktiv |
| 2  | DM        | Integration Vitec Nova Intern  | Försäljningsorder     | Internfakturering      | Aktiv |
| 3  | DP        | Integration Nilex Intern       | Försäljningsorder     | Internfakturering      | Aktiv |
| 4  | IN        | Internfakturering              | Försäljningsorder     | Internfakturering      | Aktiv |
| 5  | MA        | Externfakturering              | Försäljningsorder     | Extern kundfakturering | Aktiv |
| 6  | MF        | Massförsäljningsorder          | Massförsäljningsorder | Extern kundfakturering | Aktiv |
| 7  | MU        | Manuell order utan arbetsflöde | Försäljningsorder     | Extern kundfakturering | Aktiv |
| 8  | DU        | Integration Vitec Extern       | Försäljningsorder     | Extern kundfakturering | Aktiv |
| 9  | DV        | Integration Vitec SLF Intern   | Försäljningsorder     | Internfakturering      | Aktiv |
| 10 | EJ        | Extern försäljning Excel       | Försäljningsorder     | Extern kundfakturering | Aktiv |
| 11 | El        | Intern försäljning Excel       | Försäljningsorder     | Internfakturering      | Aktiv |

#### 3.6.4.4 Nummerposter

Nummerposten måste vara öppen för att kunna registrera försäljningsorder.

#### 3.6.4.5 Enheter

I skärmbilden Enhet registreras generella enheter för artiklar. Varje artikel är kopplad till en enhet. Här kan du lägga till fler enheter vid behov genom att ställa dig på en ny rad. Klicka på Spara.

| Enh | ete | r   |              |        |     |
|-----|-----|-----|--------------|--------|-----|
| #   | ŧ   | Enh | Beskrivning  | Faktor | E   |
|     |     |     |              |        |     |
| 1   |     | M   | Meter        | 1,000  | М   |
| 2   | 2   | M2  | Kvadratmeter | 1,000  | M2  |
| 3   | 3   | MÂN | Månader      | 1,000  | MÂN |
| 4   | ŧ.  | ST  | Styck        | 1,000  | ST  |
| 5   | 5   | TIM | Timmar       | 1,000  | TIM |

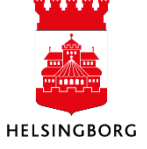

#### 3.7 Abonnemang

Abonnemang kan man använda sig av när man gör återkommande fakturering exempelvis hyror, avgifter osv.

#### 3.7.1 Registrering av abonnemang

**Sökväg:** Kunder och försäljning > Abonnemang **Sökväg2**: Arbetsytan Kund > Registrering > Abonnemang

| enser Betalningsinformation   | Datum                |
|-------------------------------|----------------------|
| varig*Valuta*                 | Kontraktsdatum       |
| ▼ SEK                         | 2021-01-04           |
| re* Svenska kronor            | Senaste granskningen |
| Betalningsmetod *             | 2021-01-04           |
| Plusgirö                      | •                    |
| Bet.villkor*                  |                      |
| Sista innevarande månad       | <b>•</b>             |
| Kravkod *                     |                      |
| 1 påminnelse/Räntefaktura/Ink | (8550 💌              |
| Förskott                      |                      |
|                               |                      |
|                               |                      |
|                               |                      |
|                               | vaig *               |

#### Fältförklaringar flik

| Kund                | Fyll i den kund som abonnemanget ska registreras på                                                                                    |  |  |  |
|---------------------|----------------------------------------------------------------------------------------------------|--|--|--|
| Status              | Status för abonnemanget:                                                                                                    |  |  |  |
| Att.ansvarig        | <ul> <li>Aktiv</li> <li>Parkerad</li> <li>Spärrad (går inte att ändra)</li> <li>Vår referens på fakturan, välj i rullisten.</li> </ul> |  |  |  |
| Försäljare          | Kan lämnas tomt, kommer inte med på fakturan. Problem just nu i webb                                                                   |  |  |  |
| Valuta              | Ange valuta                                                                                                    |  |  |  |
| Betalningsmetod     | Välj i rullisten vilken betalningsmetod kunden använder                                                                                |  |  |  |
| Bet.villkor         | Välj i rullisten vilket betalningsvillkor som ska gälla på abonnemanget                                                                |  |  |  |
| Kravkod             | Hämtas från kunduppgifterna                                                                                                    |  |  |  |
| Förskott            | Bocka i rutan om kunden ska betala i förskott                                                                                          |  |  |  |
| Kontraktsdatum      | När abonnemanget registrerades                                                                                                    |  |  |  |
| Senaste granskning  | När senaste ändringen skedde på abonnemanget                                                                                           |  |  |  |
| Kontering - Motpart | Hämtas från kundregistret                                                                                                    |  |  |  |

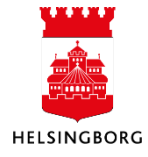

#### Flik 2 – Detaljer

| Abonnen   | nang                                                                                   |                                         |            |            |      |          |       |      |                  |          |              |    |                   |            |                                                                                                    |     |
|-----------|----------------------------------------------------------------------------------------|-----------------------------------------|------------|------------|------|----------|-------|------|------------------|----------|--------------|----|-------------------|------------|----------------------------------------------------------------------------------------------------|-----|
| Abonnema  | ng Detaljer                                                                            | Text Utökad                             |            |            |      |          |       |      |                  |          |              |    |                   |            |                                                                                                    |     |
| Abonne    | mang                                                                                   | 9140000081                              |            |            |      |          |       |      |                  |          |              |    |                   |            |                                                                                                    |     |
| Art       | ikel Beskri                                                                            | vning Upprättat                         | Fakturerat | Upphör     |      | Enh      | Anta  | d -  | Priskod          | Belopp   | Frekvenst    | /P | Fördelningsny.    | . Nästa    | Status                                                                                                    |     |
| 402FF     | NTID + 30 kv                                                                           | m, stug 2021-01-04                      | 2024-12-31 |            |      | + ĂR     | -     | 1,00 | + Priset kan i 💌 | 3 360,00 | + AR         | -  | 120 💌             | 2025-01-01 | Aktiv<br>N                                                                                                    | •]  |
| 402FA     | STAV Fast avo                                                                          | ift 2021-01-04                          | 2023-12-31 | 2023-12-31 |      | År<br>ST |       | 1.00 | Priset kan över  | 750.00   | Årsvis<br>AR |    | 0 + 12 mån<br>120 | 2024-01-01 | Aktiv                                                                                                    |     |
| Lägg till | Ta bort Å                                                                              | terställ Parkera Stä                    | ng         | 1010-11-01 |      |          |       | 2,00 | The that of the  | ,,       |              |    | 120               | 20200101   | CONVICT OF CONVICT OF CONVICTO OF CONVICT OF CONVICT OF CONVICT OF CONVICT OF CONVICT OF CONVICT OF CONVICT OF CONVICT OF CONVICT OF CONVICT OF CONVICT OF CONVICT OF CONVICT OF CONVICT OF CONVICTO OF CONVICTO OF CONVICTO OF CON |     |
| * Ytter   | ligare artikelin<br>kel<br>eltext<br>ve Bernadottes vi<br>upplåtelsen gälle<br>F - SPT | formation<br>ig 445<br>Allmänna villkor |            |            |      |          |       |      |                  |          |              |    |                   |            |                                                                                                    |     |
|           | idbok                                                                                  |                                         |            |            |      |          |       |      |                  |          |              |    |                   |            |                                                                                                    |     |
| #         | Konto                                                                                  | Ansvar                                  | Projekt    | Verks      |      | Akt      | Motpa | rt   | Objekt           |          | Momskod      |    | Momssystem        | Procent    | Belopp                                                                                                    |     |
| 1         | 3421                                                                                   | 402                                     |            | 250428     | 3387 |          | 850   |      |                  | 24       |              |    |                   | 100,00     | 3 360,                                                                                                    | ,00 |
| 2         |                                                                                        |                                         |            |            |      |          |       |      |                  |          |              |    |                   | 100,00     | 3 360,                                                                                                    | ,00 |

#### Fältförklaringar

| Artikel           | Artikelkod                                                                                                    |
|-------------------|----------------------------------------------------------------------------------------------------|
| Beskrivning       | Artikelnamn från artikelregistret. Eventuell abonnemangstext som är<br>registrerad på artikel kommer inte upp här, men kommer med på<br>fakturan.                                  |
| Upprättat         | Datum för start av abonnemanget. Den första dagen i månaden då avtalet<br>ska börja faktureras.                                                                                    |
| Fakturerat        | Fältet uppdateras automatiskt med det datum som abonnemanget är<br>fakturerat till. Kan också fyllas i manuellt, skriv då in dagen före<br>avtalsstart.                            |
| Upphör            | Vid tidsbegränsat abonnemang anges sista dagen här                                                                                                    |
| Enh               | Artiklens basenhet. Måste vara registrerad på artikeln.                                                                                                    |
| Antal             | Antal                                                                                                    |
| Priskod           | Priset hämtas från artikeln i artikelregistret (P). Priset kan inte ändras i<br>registreringsbilden utan bara på artikeln. Priset kan överstyras och<br>ändras i detaljbilden (O). |
| Belopp            | Belopp                                                                                                    |
| Frekvenstyp       | Kod för Frekvenstyp                                                                                                    |
| Fördelningsnyckel | Periodiseringsnyckel                                                                                                    |

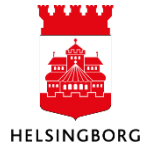

NästaDatum för nästa fakturering. Uppdateras automatiskt. Vid start av<br/>abonnemang skriver man in första dagen i första faktureringsperioden.StatusPå abonnemanget: Aktiv (N), Parkerad (P), Spärrad (S) (går ej att ändra)

#### Ytterligare artikelinformation

Ställ dig på den raden du vill lägga till extra artikeltext.

I fliken **Text** kan en tilläggbeskrivning anges. Texten kommer inte med till försäljningsorder och faktura.

I den sista fliken **Utökad** kan Huvud- och bottentext (som kan skrivas ut på fakturan) läggas in. **Spara.** Då kommer du få ett abonnemangsnummer.

| Registrer                   | ing av abonnemang                 | ×                     |
|-----------------------------|-----------------------------------|-----------------------|
| Pris Order Fal              | <b>ctura</b> Omberäkna pr         | iser Belopps <u>c</u> |
| <u>1</u> - Ab.mang <u>2</u> | <u>- Detaljer</u> <u>3</u> - Text | <u>4</u> - Texter     |
| Abonnemang                  | 914000004                         | Te                    |

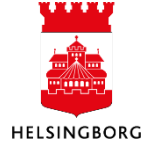

#### 3.7.2 Testkörning abonnemang

Sökväg: Kunder och försäljning > Abonnemangskörning > Testkörning abonnemang

Abonnemang förs över till försäljningsorder med hjälp av rapporten Abonnemangskörning (UIO1). Innan den beställs kan du beställa en testrapport.

#### 1. Välj variant Testkörning Abonnemang Helsingborg, tabba.

| 2. | . Fyll i <b>Från abonnemangsnummer</b> ( | och <b>Till</b> |
|----|------------------------------------------|-----------------|
| A  | bonnemangsnummer.                        |                 |

3. Fyll i:

-----

**Bokföringsperiod** = den period då avtalet ska börja faktureras.

Å**r** = året som faktureringen avser

**Fakturadatum** = första dagen i

faktureringsperioden. Detta är **inte** fakturadatum på fakturan.

4. Klicka på **Spara.** Ett ordernr skapas, tryck ok.

5. Klicka på Dina beställda rapporter.

6. Klicka på ikonen under **Visa rapport.** Här kan du se vilka försäljningsorder som kommer gå till fakturering när du kör den skarpa körningen.

| Dina bestallo  | da rappo | orter         |            |          |            |     |          |  |
|----------------|----------|---------------|------------|----------|------------|-----|----------|--|
| Schemalagt     |          |               |            |          |            |     |          |  |
| Frân<br>Filter | 2024-11  | -19           | Till       | :        | 2024-11-19 | Ē   | 1        |  |
| Beställda rapj | porter   |               |            |          |            |     |          |  |
| Visa rapport   | Anv      | Rapportnamn   | Rapport ID | Order-nr | Schemalagt |     | Färdig   |  |
| _              |          |               |            |          |            |     |          |  |
| D              | CABL1    | Testkörning A | UI02       | 1266     | 2024-11-19 | 202 | 24-11-19 |  |

| Testkörning a      | bonnemang             |        | $\sim$              |            |         |
|--------------------|-----------------------|--------|---------------------|------------|---------|
| Variant            | Testkörning Abonnem   | ang He | lsingborg (1        | ) 🔶        | -       |
|                    | rametrar              |        | Ŭ                   |            |         |
|                    |                       |        |                     |            |         |
| Öppna parame       | trar                  |        |                     |            |         |
| Kundgrupp *        |                       |        | •                   |            |         |
| Från kundnummer    |                       |        |                     |            |         |
| Till kundnummer    |                       |        |                     |            |         |
| Från abonnemangs   | anr.*                 |        |                     | 914        | 0000091 |
| Till abonnemangs   | IF, *                 |        |                     | 914        | 0000091 |
| Artikel*           |                       |        | •                   |            |         |
| Frekvenstyp*       |                       |        | •                   |            |         |
| Från period        |                       |        |                     |            | 0       |
| Till period        |                       |        |                     |            | 0       |
| Bokföringsperiod * |                       | ~      | 202411              |            | -       |
| År*                | (:                    | 3)     |                     |            | 2024    |
| Fakturadatum*      |                       |        | 2024-11-01          |            |         |
| Skriv ut dagar     |                       |        |                     |            | C       |
| Abonnemangstext    | från *                |        | Abonnemangsrad<br>3 |            | •       |
| Fakt. användare    |                       |        | CABL1003            |            |         |
| Spara Dina         | a beställda rapporter | Rap    | portdefinitioner    | Skapa meny | Export  |

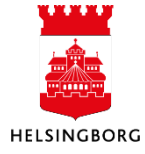

## Kundregister & Kundfaktura

#### 3.7.3 Abonnemangskörning

**Sökväg:** Kunder och försäljning > Abonnemangskörning >Abonnemangskörning **Sökväg2:** Arbetsyta Kund > Registrering > Abonnemang > Abonnemangskörning

Abonnemang förs över till försäljningsorder med hjälp av rapporten Abonnemangskörning (UIO1).

1. Välj variant **Abonnemangskörning Helsingborg**, tabba.

2. Justera **Frekvenstyp** om du vill skapa försäljningsorder på abonnemang med speciell frekvenstyp.

3. Fyll i **Bokföringsperiod** med den period då avtalet ska börja faktureras.

4. Fyll i **År** med året som faktureringen avser.

5. Fyll i **Fakturadatum** som är första dagen i faktureringsperioden. Detta är **inte** fakturadatum på fakturan.

6. Klicka på **Spara.** Ett ordernr skapas, tryck ok.

7. Klicka på Dina beställda rapporter.

8. Klicka på ikonen under **Visa rapport.** Här kan du se vilka abonnemang som skapat försäljningsorder.

Rapportnamn

Abonnemangsk...

Rapport ID

UI01

UI01

Orde

1346 2024-11-04

| Öppna parametrar       |                                         |     |
|------------------------|-----------------------------------------|-----|
| Kundgrupp *            | •<br>•                                  |     |
| Från kundnummer        |                                         |     |
| Till kundnummer        |                                         |     |
| Från abonnemangsnr.*   |                                         |     |
| Till abonnemangsnr. *  | 999999999999999999999999999999999999999 | 999 |
| Artikel*               | •                                       | _   |
| Frekvenstyp *          | <b>(2)</b> .                            | _   |
| Från period            |                                         | (   |
| Till period            |                                         | (   |
| Bokföringsperiod*      | 3 202411                                | •   |
| År*                    | (4) 20                                  | 024 |
| Fakturadatum*          | 2024-11-01                              | Ť.  |
| Skriv ut dagar         |                                         | 1   |
| Abonnemangstext från * | Abonnemangsrad                          | -   |
| Kör 04000119           | 3                                       |     |
| Fakt. användare        | CABL1003                                |     |
|                        |                                         | _   |
|                        |                                         |     |
|                        |                                         |     |
|                        |                                         |     |
| 6 7                    |                                         |     |
| $\overline{\bigcirc}$  |                                         |     |
| Spara Dina beställe    | a rapporter Rapportdefinitioner Export  |     |
|                        |                                         |     |
| Findin One             | vitë Fërama Status Zaan Visalaas        |     |
| Fardig Serv            | erku Fiinamn Status 200m Visallogg      |     |

9. Klicka på **Visa logg** om du vill se vad det blev för ordernummer på försäljningsorderna. Du hittar det i nedre del av rapporten.

| 15:08:20 | [ 1] ExecUpdWithReturn successfully fetched value 2140000017                         |
|----------|--------------------------------------------------------------------------------------|
| 15:08:20 | Voucher_no range : [2140000016,2140000016]                                           |
| 15:08:20 | [ 1] Setting or the number for TransType 42, VoucherType MU to 2140000016 (LG040360) |
| 15:08:20 | [ 1] Update new_order_id on corderHeader from cHlpTabA (LG040370)                    |
| 15:08:20 | [ 1] Update order_id on cTransDetail from cHlpTabA (LG040380)                        |
| 15:08:20 | [ 0] Update order_id on cAsoDetStruct from cHlpTabA (LG040390)                       |
| 15:08:20 | [ 3] Update order_id on cTransText from cHlpTabA (LG040400)                          |
| 15:08:20 | [ 0] Update order_id on cTransPayPlan from corderHeader (LG040410)                   |
| 15:08:20 | [ 1] Update order_id on corderHeader (LG040420)                                      |
| 15:08:20 | End Retrieve Loop For Cost Price OK                                                  |
| 15:08:20 | [ 0] Internal update of goods deliveries, temp values (LG040450)                     |
| 15:08:20 | [ 0] Insert temp values for update of goods deliveries (LG040455)                    |
| 15:08:20 | [ 0] Create table cHlpTabC as select from cTransDetail (LG040460)                    |
| 15:08:20 | [ 0] Create table cTransCharges (LG040470)                                           |
| 15:08:20 | [ 0] Insert to cTransCharges from cTransDetail (LG040480)                            |
| 15:08:20 | [ 0] Calculate charge amount (LG040490)                                              |

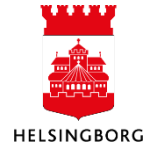

#### 3.7.3.1 Underhåll av inlästa orders

Sökväg: Kunder och försäljning > Abonnemangskörning > Underhåll av inlästa order

Om det har blivit något fel när du gjorde abonnemangskörningen hittar du försäljningsordrarna här. Här hittar du alla orders som har av någon anledning fastnat i inläsningen från ett försystem. Man räknar abonnemangmodulen som ett försystem.

Rätta de fel som framgår i underhållsbilden. Klicka på **Spara.** Det går också bra att ändra direkt i fönstret för Försäljningsorder.

Glöm inte att ändra eventuella fel i abonnemanget för att undvika samma fel vid nästa abonnemangskörning.

3.7.4 Ändra ett abonnemang Sökväg: Kunder och försäljning > Abonnemang Sökväg2: Arbetsyta Kund > Registrering > Abonnemang

1. Klicka på Öppen

2. Här kan du antingen söka upp abonnemang som du vill ändra på eller klicka ner rutan och ett nytt fält för **Abonnemang** har kommit fram.

3. Kör de ändringar du har tänkt göra. Klicka på **Spara**.

| Abonnemang | ▣    |                   |
|------------|------|-------------------|
| Abonnemang |      | Referenser        |
| Kund       |      | Att.ansvarig *    |
| Kundadress | <br> | Försäljare        |
| Status     |      | Behandlare        |
| Status     | •    | Extern referens   |
|            |      | Extern referens 2 |
|            |      |                   |

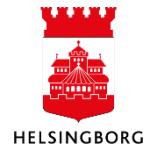

#### 3.7.5 Fasta register Abonnemang

**Sökväg**: Kunder och försäljning > Abonnemang **Sökväg2**: Arbetsyta Kund > Registrering > Abonnemang

#### 3.7.5.1 Frekvenstyper

Vid skapandet av abonnemanget anger man en frekvenskod som talar om hur många gånger per år abonnemanget ska faktureras. Idag finns följande frekvenskoder upplagda:

| Frek | kvenstyper   |             |             |         |        |          |                |        |        |  |  |  |
|------|--------------|-------------|-------------|---------|--------|----------|----------------|--------|--------|--|--|--|
| Fre  | rekvenstyper |             |             |         |        |          |                |        |        |  |  |  |
|      | #            | Frekvenstyp | Beskrivning | Тур     | Utökad | Frekvens | Antal perioder | Status |        |  |  |  |
|      |              | 1           |             | -       |        |          |                |        | Filter |  |  |  |
|      | 1            | MAN         | Månadsvis   | Månader | di -   | 1        | 12             | Aktiv  |        |  |  |  |
|      | 2            | KVR         | Kvartalsvis | Månader | di la  | 3        | 4              | Aktiv  |        |  |  |  |
|      | 3            | AR          | Årsvis      | Månader | 11     | 12       | 1              | Aktiv  |        |  |  |  |
|      | 4            | HÂR         | Halvârsvis  | Månader | di -   | 6        | 2              | Aktiv  |        |  |  |  |
|      | 5            | SĂS         | Säsong      | Månader | di     | 1        | 1              | Aktiv  |        |  |  |  |

Vill man lägga upp fler frekvenskoder gör man det genom att klicka på Lägg till.

| Lägg till |              |  |
|-----------|--------------|--|
|           |              |  |
| Spara     | Rensa Export |  |

Nu har nya rader dykt upp. Fyll i ny frekvenskod. Tryck på **Spara**.

#### 3.7.5.2 Prismetod

Prismetod berättar om man får lov att ändra priset på artikeln i abonnemanget eller inte.

| Pris                  | metod         |                                     |       |       |             |             |        |        |
|-----------------------|---------------|-------------------------------------|-------|-------|-------------|-------------|--------|--------|
| Begrep<br>PRISM<br>DJ | IET           | Beskrivning<br>Prismetod Abonnemang |       |       |             |             |        |        |
| Ladd                  | 8             |                                     |       |       |             |             |        |        |
|                       | Begreppsvärde | Beskrivning                         | Ägare | Värde | Från period | Till period | Status |        |
|                       |               |                                     |       |       |             |             | •      | Filter |
|                       | P             | Pris från artikeln                  |       | 0,00  | 0           | 209999      | Aktiv  |        |
|                       | 0             | Priset kan överstyras               |       | 0,00  | 0           | 209999      | Aktiv  |        |

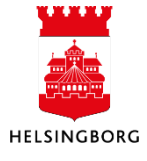

#### 3.8 Massförsäljningsorder

Sökväg: Kunder och försäljning > Försäljningsorder > Massförsäljningsorder

Rutinen massförsäljningsorder kan användas då samma artikel med samma belopp ska faktureras till flera kunder. Har man en grupp av kunder som ofta används i rutinen kan det vara en fördel om dessa förses med ett speciellt sökord i fältet **Söknamn** i kundregistret.

1. Fyll i de obligatoriska fälten. Om ingen betalningsmetod specificeras kommer uppgiften att hämtas på respektive kund. Ange betalningsvillkor.

2. Välj eventuell fördefinierad Huvudtext och Bottentext.

3. Gå till flik Kund.

4. Börja med att söka fram de kunder som ska omfattas. Fyll i sökkriterier i de obligatoriska fälten Söktyp, Fält, Villkor och Värde.

#### 5. Klicka på Sök kunder

6. Ta bort de kunder som *inte* ska omfattas i den lista som kommer upp

|   | Försäljningsorder | Kund   | Orderrader |           |      |      |          |   |          |   |                   |   |
|---|-------------------|--------|------------|-----------|------|------|----------|---|----------|---|-------------------|---|
|   | Ange sökkrite     | rier   |            |           |      |      |          |   |          |   |                   |   |
|   |                   | Söktyp |            |           | Fält |      | Relation |   | Villkor  |   | Värde             |   |
| / | □      Kundfält   |        | •          | - Söknamn |      | •    |          | • | lika med | * | ▲ Massförsäljning | 4 |
|   |                   |        |            |           |      |      |          |   |          |   |                   |   |
|   | Liestill Tab      |        |            | 5         |      |      |          |   |          |   |                   |   |
|   | Lagg (iii Ta c    | ion se | K Kunder   | 9         |      |      |          |   |          |   |                   |   |
|   | Utvalda kunde     | er     |            |           |      |      |          |   |          |   |                   |   |
|   | #                 |        | Kundnumm   | er        |      | Kund | dnamn    |   | Adress   |   | Leveransadress    | 5 |
|   |                   |        |            |           |      |      |          |   |          |   |                   |   |
|   |                   |        |            |           |      |      |          |   |          |   |                   |   |
|   |                   |        |            |           |      |      |          |   |          |   |                   |   |
| D | )                 |        |            |           |      |      |          |   |          |   |                   |   |
| 0 | )                 |        |            |           |      |      |          |   |          |   |                   |   |
| D |                   |        |            |           |      |      |          |   |          |   |                   |   |
| D | Lägg till   Ta b  | port   |            |           |      |      |          |   |          |   |                   |   |

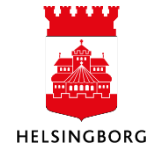

## Kundregister & Kundfaktura

| rsäljningsorder Kund                                                                                                    | Orderrader                                   |          |                                 |             |          |       |       |        |           |      |              |           |          |      |
|----------------------------------------------------------------------------------------------------|----------------------------------------------|----------|---------------------------------|-------------|----------|-------|-------|--------|-----------|------|--------------|-----------|----------|------|
| Orderrader                                                                                                    | (8)                                          |          |                                 |             |          |       |       |        | - (9      | )    |              |           |          |      |
| # Status                                                                                                    | Artikel                                      |          | Beskrivning                     |             | Enhet    | N     | längd | Pris   | Val.belop | p    | Moms val.bel | Totalt va | l.belopp | Valu |
| 1 N<br>N                                                                                                    | ▲ BILJETT MR Biljett MR-degerne              | Bi       | jett MR-dagarna                 | ے پ<br>Styr | iT<br>Ik | •     | 1,00  | 500,00 | 500       | 0,00 | 0,00         | 1         | 500,00   | SEK  |
|                                                                                                    |                                              |          |                                 |             |          |       |       |        |           |      |              |           |          |      |
|                                                                                                    |                                              |          |                                 |             |          |       |       |        |           |      |              |           |          |      |
|                                                                                                    |                                              |          |                                 |             |          |       |       |        |           |      |              |           |          |      |
|                                                                                                    |                                              |          |                                 |             |          |       |       |        |           |      |              |           |          |      |
|                                                                                                    |                                              |          |                                 |             |          |       |       |        | 50        |      |              |           |          |      |
| Lägg till \ Ta bort \                                                                                                    | Återställ Stäng                              | Sök arti | klar                            |             |          |       |       |        | 50(       | 0,00 |              |           |          |      |
| Lägg till Ta bort                                                                                                    | Âterställ Stäng                              | Sök arti | klar                            |             |          |       |       |        | 50        | 0,00 |              |           |          |      |
| Lägg till Ta bort<br>Vtterligare artikeli                                                                                | Âterställ Stäng )                            | Sök arti | klar                            |             |          |       |       |        | 500       | ),00 |              |           |          |      |
| Lägg till Ta bort C<br>k Ytterligare artikelin<br>Beloppsuppf                                                            | Aterställ Stäng                              | Sök arti | klar<br>batt (procent)          |             |          |       |       |        | 500       | ),00 |              |           |          |      |
| Lägg till Ta bort (<br>Vtterligare artikelin<br>Beloppsuppf                                                              | Âterställ Stäng                              | Sök arti | klar<br>batt (procent)          |             | 0,0      | 00000 |       |        | 50        | ),00 |              |           |          |      |
| E<br>Lägg till Ta bort [<br>Vtterligare artikelin<br>Beloppsuppf<br>Rabatt                                               | Âterställ Stäng                              | Sök arti | klar<br>batt (procent)<br>att % |             | 0,0      | 0,00  |       |        | 50        | 0,00 |              |           |          |      |
| E<br>Lägg till Ta bort<br>Vtterligare artikelin<br>Beloppsuppf<br>Rabatt<br>Moms val.bel                                 | Aterställ Stäng<br>Iformation<br>0,00        | Sök arti | klar<br>batt (procent)<br>att % |             | 0,0      | 0,00  |       |        | 50        | ),00 |              |           |          |      |
| E<br>Lägg till Ta bort<br>A Ytterligare artikeli<br>Beloppsuppf<br>Rabatt<br>Moms val.bel<br>Artikeltext                 | Aterställ Stäng<br>formation<br>0,00<br>0,00 | Sök arti | klar<br>batt (procent)<br>att % |             | 0,0      | 0,00  |       |        | 50        | 0,00 |              |           |          |      |
| E<br>Lägg till Ta bort<br>* Ytterligare artikeli<br>Beloppsuppf<br>Rabatt<br>Moms val.bel<br>Artikeltext<br>Två personer | Återställ Stäng<br>Normation<br>0,000        | Sök arti | klar<br>batt (procent)<br>att % |             | 0,0      | 0,00  |       |        | 50        | 0,00 |              |           |          |      |

- 7. Gå till flik **Orderrader**.
- 8. Välj artikel som ska faktureras
- 9. Fyll i belopp i **Pris** om det inte är fördefinierat på Artikeln.

10. Önskas ytterligare artikeltext kan den skrivas in i rutan Artikeltext under Ytterligare

#### artikelinformation.

11. Klicka på **Spara**.

Ordern får ett unikt nr, notera! Nu ska massförsäljningsordern **delas upp till enskilda orders**. Se nästa steg.

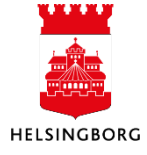

#### 3.8.1 Överföring till försäljningsorder

**Sökväg**: Kunder och försäljning > Försäljningsorder > Överföring till försäljningsorder

Här delas massförsäljningsorder upp i enskilda orders.

- 1. Fyll i Från massordernummer och Till massordernummer med tidigare noterat ordernummer.
- 2. Rätta eventuellt bokföringsperioden.
- 3. Tryck Spara.

4. Gå till **Dina beställda rapporter** där ska du se följande rapporter:

- **SO15** som innehåller lista på de order som omfattas av massordern.
- **LG04** som innehåller lista på ordernas ordernummer.

| riant          | Överföring | av massförsäljr | ningsorder HBG |           |        |
|----------------|------------|-----------------|----------------|-----------|--------|
| Generella      | parametrar |                 |                |           |        |
| Öppna para     | ametrar    |                 |                |           |        |
| Från massorde  | ernummer*  | (1              |                |           | 1      |
| Till massorder | nummer*    | C               |                | 999999999 | 999999 |
| Bunt ID *      |            |                 | 2411221        |           |        |
| Bokföringsper  | riod *     | (2              | 202411         |           | -      |
| Fasta para     | ametrar    | Ŭ               |                |           |        |
| Skrivarpa      | rametrar   |                 |                |           |        |
|                |            |                 |                |           |        |
|                |            |                 |                |           |        |

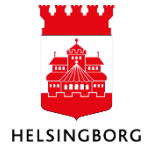

#### 3.9 Frågor/Rapporter

#### 3.9.1 Fråga arbetsflöde försäljningsorder

I denna fråga kan du hitta var i flödet en försäljningsordrar du har skapat finns. Klicka på "Fråga arbetsflöde försäljningsorder" under "Försäljningsorder".

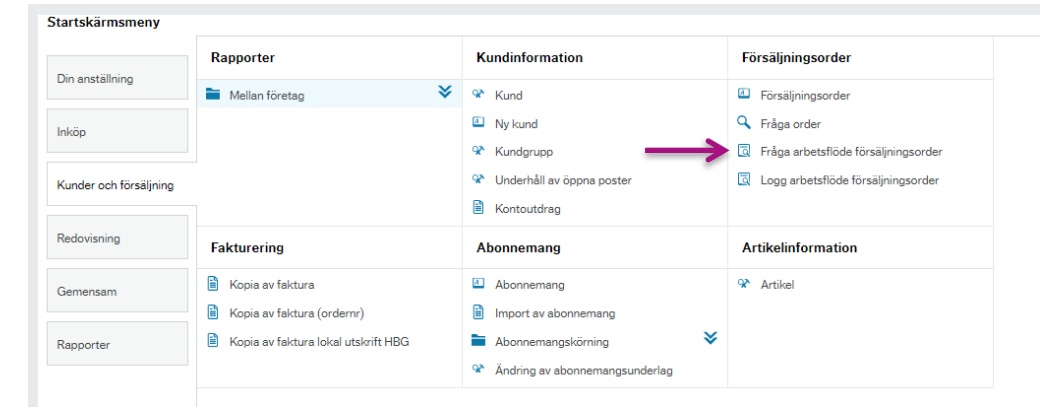

Placera markören i cellen under "Att.ansv "och skriv ditt användarnamn. Du kan också ställa markören i cellen under "Ordernr" och fyll i ordernumret på den försäljningsordern du vill se. Klicka på "Sök". Du kan välja att endast se aktiva poster i flödet eller/och historiska poster som är klara i flödet.

| Företag<br>Status a | ı lika med<br>arbetsflöde li | 10<br>ika med |             | ····                  |                           |         |          |               |         |             | Aktiv<br>Hist. |                | <b>Y</b> |            |   |
|---------------------|------------------------------|---------------|-------------|-----------------------|---------------------------|---------|----------|---------------|---------|-------------|----------------|----------------|----------|------------|---|
| Attesta             | nsvarig lika ı               | ned           |             |                       |                           |         | _        |               |         |             |                |                |          |            |   |
| Result              | tat                          |               |             |                       |                           |         |          |               |         |             |                |                |          |            |   |
| Sök                 | Detaljnivå                   | Alla nivåe    | r 👻 Kopiera | till urklipp          |                           | V       | V        |               |         |             |                |                |          |            |   |
| #                   | T                            | Process       | Processteg  | Attestansvarig<br>(T) | Status<br>arbetsflöde (T) | Ordernr | Att.ansv | Kundnr<br>(T) | Artikel | Beskrivning | Enh            | Best.<br>antal | Belopp   | Fakturerat |   |
|                     |                              |               |             |                       |                           |         | cabl1003 |               |         |             |                |                |          |            | 1 |

Nu får du fram alla försäljningsordrar och kan se i vilket steg försäljningsordern är och hos vem. Klicka in på försäljningsorderns status i arbetsflödet för att se hela flödet för den försäljningsordern.

|                 |            | jobl1004                                       |
|-----------------|------------|------------------------------------------------|
| Avvisad         | 210000032  | JOBL1004                                       |
|                 | 210000032  |                                                |
| Under attest    | 210000053  | JOBL1004                                       |
|                 | 210000053  |                                                |
| .0 Under attest | 210000086  | JOBL1004                                       |
|                 | 210000086  |                                                |
| Under attest    | 2100000111 | JOBL1004                                       |
|                 | 2100000111 |                                                |
| .0 Under attest | 2100000113 | JOBL1004                                       |
|                 | 2100000113 |                                                |
| Avslutad        | 2100000112 | JOBL1004                                       |
|                 | 2100000112 |                                                |
|                 | Avslutad   | 2100000113<br>Avslutad 2100000112<br>210000012 |

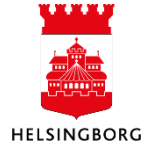

#### 3.9.2 Logg arbetsflöde försäljningsorder

I Logg arbetsflöde försäljningsorder kan du se en försäljningsorders hela arbetsflöde. Klicka på "Logg arbetsflöde försäljningsorder" under "Försäljningsorder".

|                        | Kundinformation             | Försöliningsordor                     |  |
|------------------------|-----------------------------|---------------------------------------|--|
| Din anställning        | Kunumormation               | Forsaljiningsorder                    |  |
| Dinanstaining          | 😵 Kund                      | Försäljningsorder                     |  |
| Inköp                  | A Ny kund                   | G Fråga arbetsflöde försäljningsorder |  |
|                        | ℜ Kundgrupp                 | 🗟 Logg arbetsflöde försäljningsorder  |  |
| Kunder och försäljning | 🎗 Underhåll av öppna poster |                                       |  |

Placera markören i cellen under "Ordernr" och fyll i försäljningsordernumret på den försäljningsorder du vill se arbetsflödet på. Klicka på "Sök". Nu ser du hur arbetsflödet för försäljningsordern ser ut.

#### Logg arbetsflöde försäljningsorder

|   |                                                                             | skriterier               |                      |                |                           |                           |               |          |          |
|---|-----------------------------------------------------------------------------|--------------------------|----------------------|----------------|---------------------------|---------------------------|---------------|----------|----------|
| l |                                                                             |                          |                      |                |                           |                           |               |          |          |
|   | Resulta                                                                     | at                       |                      |                |                           |                           |               |          |          |
|   | Sök                                                                         | Detaljnivå Alla nivåer K | Kopiera till urklipp |                |                           |                           |               | •        |          |
|   | #                                                                           | Process                  | Processteg           | Attestansvarig | Status<br>arbetsflöde (T) | Uppgiften<br>bearbetad av | Åtgärd<br>(T) | Ordernr  | Att.ansv |
|   |                                                                             |                          |                      |                |                           |                           |               | 21000001 |          |
|   | 1 Attest försäljningsorder Attest order ANCA1001 Avslutad ANCA1001 Attester |                          |                      |                |                           |                           |               | 2100000  | 1005     |
|   | 2                                                                           | Attest försäljningsorder | Kontroll order       | ORDERKONTR10   | Avslutad                  | JADZ1000                  | Attestera     | 2100000  | 1005     |

#### 3.9.3 Fråga försäljningsorder

Sökväg: Arbetsyta Kund > Översikt > Fråga order/ Fråga detaljer försäljningsorder

I denna skärmbild kan du fråga på huvudinformationen till försäljningsorder och sedan gå direkt till registreringsbilden för att ändra de uppgifter som är lagrade. Klicka på **Ordernr.** Det kan exempelvis handla om att du vill ändra vilken referens det står på ordern.

| 1       | ) > AY-Fråga | order (de | taljerad) |                 |         |                        |         |                 |                  |                          |     |            |  |
|---------|--------------|-----------|-----------|-----------------|---------|------------------------|---------|-----------------|------------------|--------------------------|-----|------------|--|
| jċ      | Översikt     |           | ▼ 92ª R   | Registrering    | • []    | Arbetsflöde 🔻          | Resl    | kontra          | 🕶 🚺 Betalningsup | opfö 🔻                   |     |            |  |
| Försä   | ljningsord   | er        |           |                 |         |                        |         |                 |                  |                          |     |            |  |
| Sorter  | a och gruppe | ra efter  | ▲ Order   | nr <b>Σ</b> 🗆 × |         |                        |         |                 |                  |                          |     |            |  |
|         | Period       | Status a  | arbetsflö | Ordernr         | Kundnr. | Kundnr. (T)            | Artikel | Huvudtext       | Bottentext       | Artikelbeskrivning       | Enh | Enhetspris |  |
| 3202    | 202404       | Т         |           | 2100030359      | 1003055 | Visit Skåne AB         | DIV3913 | Destinations    |                  | Partnerskap              | ST  | 50 000,00  |  |
|         |              |           |           | 2100030359      |         |                        |         |                 |                  |                          |     |            |  |
| • Order | nr: 2100030  | 360       |           |                 |         |                        |         |                 |                  |                          |     |            |  |
| 3203    | 202404       | Т         |           | 2100030360      | 1002961 | Fastighets AB Helsingb | MEX3730 | Italien 9 del a |                  | Italien 9 del av exploat | ST  | 500 000,00 |  |
|         |              |           |           | 2100030360      |         |                        |         |                 |                  |                          |     |            |  |
| • Order | nr: 2100030  | 361       |           |                 |         |                        |         |                 |                  |                          |     |            |  |
| 3204    | 202404       | Т         |           | 2100030361      | 1000015 | HELSINGBORG AREN       | ITLIC   | Uppkoppling     |                  | Stadsteatern, Karl Joh   | ST  | 1 000,00   |  |
| 3205    | 202404       | Т         |           | 2100030361      | 1000015 | HELSINGBORG AREN       | ITLIC   | Uppkoppling     |                  | Helsingborg Arena, Sö    | ST  | 2 909,00   |  |
|         |              |           |           | 2100030361      |         |                        |         |                 |                  |                          |     |            |  |

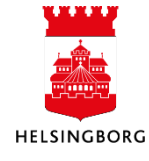

# 4 Kundreskontra

Redovisning är en av huvudmodulerna i ekonomisystemet och återfinns i menyträdet tillsammans med övriga moduler. Redovisning innehåller bland annat kundreskontra.

Kundreskontra används för att registrera, övervaka och betala fakturor som har skapats och skickats från annan funktion i ekonomisystemet (försäljningsorder, projektfakturor, fritextfakturor) eller från externa system. Uppgifterna bokförs automatiskt från andra moduler i ekonomisystemet och behöver ingen vidare behandling. Fakturor från externa system kan registreras manuellt eller importeras.

#### 4.1 Reversering

Vid behov av reversering kontakta central ekonomifunktion.

#### 4.2 Underhåll av öppna poster

**Sökväg**: Kunder och försäljning >Kundinformation > Underhåll av öppna poster

I underhåll av öppna poster ser du de fakturor som är obetalda (öppna i kundreskontran). Behåller du "0" i period får du fram alla obetalda fakturor för den kunden. Resultatet kan du filtrera genom de tomma rutorna ovanför resultaten.

Om du markerar en faktura tillkommer ett avsnitt om transaktionsdetaljer. Där har du möjlighet att ändra betalningsmetod, orsakskod m.m. **Orsakskod** kan exempelvis vara Avliden, Dubblett. Om du gör ett mellanslag eller klickar på pilen kan du se vilka orsakskoder vi har.

Via betalningsplan kan du se aktiva betalningsplaner för fakturan. Betalningsplaner skapas centralt av SLF.

För att se betalda fakturor för en kund, bocka i "Hämta historiska poster", ladda, och gå därefter till fliken "Historikposter".

| Kund *<br>1000008<br>ORKELLJUNG<br>Period<br>0<br>Ladda         | SA KOMMUN                |          | Hämta historiska poster                                                                                                    | ]                                                                                                    |                                                                                |                                                                     |                                                                   |                                                                      |               |                                                                                 |                               |                                                                                |        |
|-----------------------------------------------------------------|--------------------------|----------|----------------------------------------------------------------------------------------------------|----------------------------------------------------------------------------------------------------|--------------------------------------------------------------------------------|---------------------------------------------------------------------|-------------------------------------------------------------------|----------------------------------------------------------------------|---------------|---------------------------------------------------------------------------------|-------------------------------|--------------------------------------------------------------------------------|--------|
| Fråga kun                                                       | dfaktura                 |          |                                                                                                    |                                                                                                    |                                                                                |                                                                     |                                                                   |                                                                      |               |                                                                                 |                               |                                                                                |        |
| OppnaPos                                                        | ster Historikpos         | ter      |                                                                                                    |                                                                                                    |                                                                                |                                                                     |                                                                   |                                                                      |               |                                                                                 |                               |                                                                                |        |
| #                                                               | Betalningsplan           | Översikt | Fakturanummer                                                                                                    | Fakturadatum                                                                                                    | Förf.dat                                                                       | Status                                                              | Räntestatus                                                       | Betalningsplan-id                                                    | Valuta        | Valutabelopp                                                                    | Verifikationsnummer           | Restvalutabelopp                                                               |        |
| 1                                                               | 8                        | ۸        | 30100014384                                                                                                    | 2020-08-11                                                                                                    | 2020-09-10                                                                     | Aktiv                                                               | Odebiterad                                                        | (                                                                    | 0 Svenska kro | 39 187,00                                                                       | 30100014384                   | 39 187,00                                                                      | Filter |
| 2<br>Σ                                                          |                          | A        | 30100014644                                                                                                    | 2020-08-28                                                                                                    | 2020-09-27                                                                     | Aktiv                                                               | Odebiterad                                                        | l                                                                    | 0 Svenska kro | 24 399,00<br>63 586,00                                                          | 30100014644                   | 24 399,00<br>63 586,00                                                         |        |
| ☆ Transakt<br>Kund                                              | tionsdetaljer            |          | Transaktion                                                                                                    | Faktura                                                                                                    |                                                                                | Belopp                                                              |                                                                   | Rabatt                                                               |               | Inkasso                                                                         | företag                       | Huvudbokskonte                                                                 | ring   |
| Kundnr.<br>100000<br>Kundnam<br>ÖRKELL<br>Status*<br>Aktiv<br>N | 18<br>Im<br>JUNGA KOMMUN | Ξ*<br>▼  | Verifikationsnummer<br>301000<br>Verifikationstyp<br>Order/Fakturering<br>Period<br>2<br>Transaktionsdatum<br>2020-08-11<br>Ordernr<br>21000<br>Beskrivning | Fakturanum           14384         Fakturanum           301000143         Fakturadum           Pakturadum         2020-08-12           02008         Fortdat           2020-09-12         Betalningsmc           Sv         Sv           14668         Betalningsmc | ner<br>n<br>1<br>2<br>2<br>2<br>2<br>2<br>2<br>2<br>2<br>2<br>2<br>2<br>2<br>2 | Valuta<br>SEK<br>Valutakurs<br>Valutabeloj<br>Restvalutal<br>Belopp | 1,00000<br>pp<br>39 187,00<br>39 187,00<br>39 187,00<br>39 187,00 | Förf.dat rab.<br>Rabatt %<br>Rabattbelopp<br>Orsakskod<br>Anst.datum | 0,0000        | Inkassofö     Arendenu     Status för     Påminnele     Senaste k     Räntestat | retag  mmer indrivning eenivå | Konto<br>1510<br>Kundfordinger svenska<br>Ansvar<br>Motpart<br>820<br>Kommuner |        |

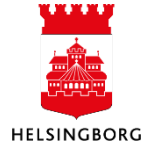

#### 4.3 Kontoutdrag

**Sökväg**: Kunder och försäljning >Kundinformation > Kontoutdrag

Rapporten skriver ett periodiskt kontoutdrag per kund med alla obetalda kundfakturor vid utgången av angiven period. Du kan välja om rapporten ska köras för ett angivet datum eller en period.

Kontoutdraget skriver också ut den text som är definierad för kontoutdrag i fönstret **Kontoutdragstexter** i Kundreskontra. Om du har önskemål gällande

| Κι | Indinformation                 |
|----|--------------------------------|
| Ŷ  | Kund                           |
| A  | Ny kund                        |
| Ŷ  | Kundgrupp                      |
| Ŷ  | Underhåll av öppna poster      |
| ٩  | Fråga arbetsflöde öppna poster |
| ٩  | Logg arbetsflöde öppna poster  |
|    | Kontoutdrag                    |

kontoutdragstexterna, kontakta ekonomiavdelningen på din förvaltning.

Du använder den här rapporten vid exempelvis förfrågningar från kunder (eller kundens revisor) gällande deras specifika status för obetalda fakturor. Du kan välja om kontoutdraget även ska visa transaktioner som är betalda efter periodslut.

Om en betalningsplan har definierats för en faktura, kommer den nya förfallodagen att återspeglas i sökningar på skulder och inkluderas i rapportutskriften.

| KONTOUTDRAG PER                                          | 31-OKE-2015                                  |                          |                               |                        |               |
|----------------------------------------------------------|----------------------------------------------|--------------------------|-------------------------------|------------------------|---------------|
| Vår ref.: 100000                                         | 0 Er ref.                                    | :.                       | K                             | ontakt: Pe             | tra Jacobsson |
| Enligt våra note<br>granska denna sp<br>vänligen kontakt | ringar så har v<br>ecifikation, om<br>a oss. | i följande<br>det ej sti | saldo på Er.<br>immer med Era | Vi ber Er<br>noteringa | att<br>r,     |
|                                                          |                                              |                          |                               |                        |               |
| VER.                                                     | FAKTURA                                      | FAKTURA                  | FÖRFALLO                      | VAL                    | REST          |
| NUMMER                                                   | NUMMER                                       | DATUM                    | DATUM                         | KOD                    | BELOPP        |
| 3110000004610                                            | 31100000046                                  | 150215                   | 150225                        | SEK                    | 60,00         |
| 3110000000110                                            | 31100000001                                  | 150514                   | 150524                        | SEK                    | 60,00         |
| 3110000000510                                            | 31100000005                                  | 150826                   | 150905                        | SEK                    | 60,00         |
| 3110000001010                                            | 31100000010                                  | 150827                   | 150906                        | SEK                    | 3 578,00      |
| 3110000001510                                            | 31100000015                                  | 150910                   | 150920                        | SEK                    | 60,00         |
| 3110000000710                                            | 31100000007                                  | 150915                   | 150925                        | SEK                    | 60,00         |
| 3110000000810                                            | 31100000008                                  | 150915                   | 150925                        | SEK                    | 59,75         |
| 3110000003110                                            | 3110000031                                   | 150922                   | 151002                        | SEK                    | 2 559,00      |
| 311000003410                                             | 3110000034                                   | 150930                   | 151010                        | SEK                    | 60,00         |
|                                                          |                                              |                          | Totalt i                      | SEK                    | 6 556,75      |
| VER.                                                     | FAKTURA                                      | FAKTURA                  | FÖRFALLO                      | VAL                    | REST          |
| NUMMER                                                   | NUMMER                                       | DATUM                    | DATUM                         | KOD                    | BELOPP        |
| 3010000007510                                            | 30100000075                                  | 150101                   | 150131                        | SEK                    | 2 300,00      |
|                                                          |                                              |                          | Totalt i                      | SEK                    | 2 300,00      |

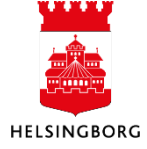

#### 4.3.1 Parametrar

Ett antal parametrar, generella och öppna, sätts för att få ut önskat kontoutdrag. De parametrar som är markerade med en stjärna är obligatoriska.

För detaljerad information om vad respektive parameter innebär, se hjälpfunktionen.

# För information och vägledning kring de olika parametrarna i kontoutdraget:

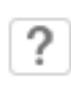

Ställ markören i valfritt fält i vyn och klicka på frågetecknet uppe i högra hörnet av skärmbilden.

| ≣ | 10 Kontoutdrag × |                      |   |
|---|------------------|----------------------|---|
|   |                  |                      |   |
|   |                  |                      |   |
| ć | Öppna parametrar |                      |   |
|   |                  |                      |   |
| K | Conto *          | *                    |   |
| к | undgrupp *       | *                    |   |
|   |                  | *                    |   |
| F | rån kundnummer   |                      |   |
| т | ill kundnummer   |                      |   |
| к | (undfält*        | Kundnr               | • |
|   |                  | apar_id              |   |
| K | (und *           | *                    |   |
| B | legrepp          |                      | • |
| R | telation         |                      | • |
| R | elationsvärde    | •                    |   |
| R | elationsdatum*   | 2020-08-26           | i |
| N | livå*            | Öppna/betalda poster | • |
|   |                  | BC                   |   |
| S | ortering *       | Kundnummer och konto | - |
|   |                  | 3                    |   |
| S | tatus*           | *                    |   |
| K | Concern          |                      |   |
| D | Datum            |                      |   |
| P | eriod            | 202008               | - |
| B | eloppskolumn *   | Belopp               | - |

#### 4.4 Frågor på kundfaktura

#### 4.4.1 Fråga kundfaktura – Sök KR (öppna och historiska poster)

**Sökväg1**:Kunder och försäljning>Rapporter>Mellan företag>Delad>Fråga kundfaktura – Sök KR **Sökväg2:** Arbetsytan Kund > Reskontra > Fråga kundfaktura

Denna skärmbild använder du för att fråga på obetalda (öppna) och betalda (historiska) transaktioner för en eller flera kunder. Frågan söker på poster från det senaste halvåret men går att justera innan sökning.

#### 4.4.2 Åldersfördelat saldo

**Sökväg**: Redovisning > Rapporter > Delad **Sökväg2:** Arbetsytan Kund > Reskontra > Fråga kundfaktura

Detta fönster visar en översikt över åldersfördelat saldo i enlighet med angiven profil. Profiler registrerar du i fönstret **Intervall för åldersfördelat saldo**. Vid ändring av intervall kontakta SLF Centralt. Här kan du på ett mycket enkelt och praktiskt sätt få översikt över öppna och betalda poster i kundreskontran.

Om en betalningsplan har definierats för en faktura kommer de nya förfallodagarna att synas i frågebilder över skulder.

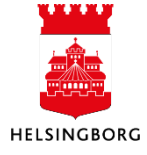

#### 4.5 Autogiro

För att aktivera ett autogiro för ett kundnummer behöver vi registrera ett medgivande manuellt i ekonomisystemet och därefter skicka informationen till banken (fil). För att underlätta för kunden tillhandahåller staden en e-tjänst där kunden kan sända signerat medgivande via stadens hemsida med hjälp av e-legitimation.

Ett medgivande avser alltid ett kundnummer. En person som har fler kundnummer i staden och önskar samtliga fakturor mot autogiro måste lämna in ett medgivande per kundnummer.

Nedan beskrivs de faser som medgivandeprocessen har.

1. Staden informerar sina betalare om möjlighet att betala via "Autogiro" samt hur de gör för att teckna ett medgivande

- 2. Betalaren fyller i ett medgivande via stadens hemsida.
- 3. Staden tar emot medgivandet och kontrollerar att uppgifterna stämmer.
- 4. Det nya medgivandet registreras manuellt i ekonomisystemet (medgivanden)
- 5. Skapar en fil till banken (export av autogiromedgivande)
- 6. Bankgirot uppdaterar det nya medgivandet i medgivanderegistret

7. Bankgirot aviserar staden om det nya medgivandet är godkänt eller avvisat (Import/uppdatera medgivandeavisering).

8. Bankgirot informerar betalaren i bankens namn att medgivandet har godkänts.

#### Medgivande

Varje medgivande har ett unikt nummer. Numrering sker automatiskt. För medgivande på bankkonto ges nummer löpande där de två första siffrorna anger vilken förvaltning medgivandet gäller. För medgivande på bankgiro är det bankgirot som blir medgivandenummer.

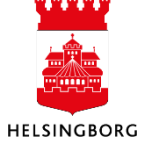

#### 4.5.1 Registrera medgivande

**Sökväg:** Redovisning > Kundresontra >Kundinbetalningar och Autogiro > Medgivanden **Sökväg2:** Arbetsytan Kund > Registrering > Autogiro > Medgivanden

| Medgivande                         | en                            |                      |                 |                    |               |
|------------------------------------|-------------------------------|----------------------|-----------------|--------------------|---------------|
| Medgivanden                        | Information om fordringsägare | Gäldenärsinformation | Åtgärdsöversikt |                    |               |
| Kund *<br> <br>Uppdragsref<br>[NY] | (1)<br>Perens*                | Beski                | ivning *        |                    |               |
| Uppdragsi                          | nformation                    |                      |                 |                    |               |
| Uppdragsgiv<br>Autogiro            | are*                          | Betalningsmetod *    | •               | Uppdragsfrekvens 👻 | Uppdragsgiv.  |
| Upprättat*<br>2024-11-18           | 8                             | Signerad             |                 | Föreg. betalning   | Förfallodatum |
| Status*<br>Ny                      | •                             | Orsak                | -               | Avtal              | Meddelande    |
| ➢ Informat                         | ion                           |                      |                 |                    |               |

Spara Rensa Export Gå till kund

- 1. Kund: Ange kundnr eller namn på den kund medgivandet ska gälla för. Tabba. Namnet på kunden kommer då upp i klartext samt uppdragsreferens fylls i automatiskt.
- 2. Uppdragsreferens: Anges automatiskt. Tabba.
- 3. Beskrivning: Här anges vilken typ av avgift medgivandet gäller för, t ex parkeringsplats eller barnomsorgsavgift. Tabba dig igenom resten av fälten.
  4. Status: Var uppmärksam på att det ska stå NY i fältet.
  5. Orsak: Ska vara blank, används endast vid avslut.

Klicka på nästa flik - Information om fordringsägare

| 6. Bank: | Här ska AGKUND vara autofyllt |
|----------|-------------------------------|
|----------|-------------------------------|

#### Medgivanden

| lgivanden                             | Information om fordr | ngsägare     | Gäldenärsinformation | Åtgärdsöversikt |                     |    |
|---------------------------------------|----------------------|--------------|----------------------|-----------------|---------------------|----|
| Kund                                  |                      | Uppdragsrefe | rens                 | Beskriv         | vning               |    |
| Sofiero Slott                         | tsrestaurang AB      | [NY]         |                      |                 |                     |    |
| Identifierare f                       | ör SEPA-schema       | Adress       |                      |                 | Maximibelopp        |    |
| ldentifierare 1                       | för SEPA-schema      | Adress       |                      | •               | Maximibelopp<br>0,0 | 00 |
| Identifierare f                       | för SEPA-schema      | Adress       |                      | •               | Maximibelopp 0,0    | 00 |
| ldentifierare f<br>Bankinfo<br>Bank * | iör SEPA-schema      | Adress       |                      | •               | Maximibelopp 0,0    | 00 |
| Bankinfe<br>Bank *<br>AGKUND          | för SEPA-schema      | Adress       |                      | •               | Maximibelopp 0,0    | 00 |

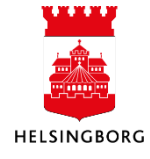

# Kundregister & Kundfaktura

Manual Kundregister & Kundfaktura

#### Klicka på nästa flik – Gäldenärsinformation

- 7. Personnr: Kundens person- eller organisationsnummer kommer automatiskt. Personnr anges med sekel- och organisationsnummer med 00. Fältet
- 8. Bankinformation

Medgivanden

ska innehålla 12 siffror. Personnumret ska tillhöra kontoägare. Antingen anges ett bankgiro om kunden har sådant, eller ett bankkonto med tillhörande clearingkod på fyra siffror.

| rearra               | U           | opdragsreferens      |   | Beskrivni     | ng   |               |  |
|----------------------|-------------|----------------------|---|---------------|------|---------------|--|
| Sofiero Slottsrestau | urang AB [1 | (Y]                  |   |               |      |               |  |
| Grupp                | Adress      |                      |   | Maximibe      | lopp | Personnummer* |  |
| 56                   |             |                      |   | -             | 0,00 | 005566623269  |  |
| Alk-T                |             |                      |   |               |      |               |  |
| Gäldenärsiden        | tifiering   |                      |   |               |      |               |  |
| Galdenai siden       | lunening    |                      |   |               |      |               |  |
| Typ                  |             | Typ av identifierare |   | Identifierare |      |               |  |
|                      | -           |                      | - |               |      |               |  |
| Födelsedatum         |             | Födelseort           |   | Födelseland   |      |               |  |
|                      |             |                      |   |               |      |               |  |
|                      |             |                      |   |               |      |               |  |
|                      |             |                      |   |               |      |               |  |
| Bankinformati        | on          |                      |   |               |      |               |  |
| Bankniro t           |             | IRAN                 |   | RIC(SWIFT)    |      | Bankkonto     |  |
| 0                    |             |                      |   | bio(biiii i)  |      | 0             |  |
|                      |             |                      |   |               |      |               |  |
| Clearingkod          |             |                      |   |               |      |               |  |
| Clearingkod<br>8217  |             |                      |   |               |      |               |  |

- 9. Klicka på Spara.
  - Rensa Export Gå till kund Spara
- 10. En fil måste skickas till Bankgirocentralen (BGC). När BGC har tagit emot filen och registrerat medgivandet kommer bekräftelse med aviseringsfil. Statusen uppdateras automatiskt till aktivt.

Nästa flik åtgärdsöversikt blir tillgänglig först efter att medgivandet är sänt till bank.

#### 4.5.2 Fråga medgivande (ändra medgivande)

**Sökväg:** Redovisning > Kundresontra > Kundinbetalningar och Autogiro > Fråga medgivanden Sökväg Alt2. Arbetsytan Kund > Registrering > Autogiro > Medgivanden > Fråga (ändra) medg

Här kan man avsluta medgivande, ändra konto och se Uppdateringar på medgivande.

1. Fyll i eventuella sökvillkor, ex status eller kundnamn. Klicka på Ladda för att medgivande ska visas. Samtliga medgivande för förvaltningen visas nu i lista.

2. Klicka på förstoringsglaset i kolumnen **Zoom** för det medgivande som ska ändras.

| Fråga n | nedgivand | en       |                  |             |            |          |                  |                       |      |       |
|---------|-----------|----------|------------------|-------------|------------|----------|------------------|-----------------------|------|-------|
| Zoom    | ▲ Kund    | Kundnamn | Uppdragsreferens | Beskrivning | Upprättat  | Signerad | Status           | Fordringsägarens bank | IBAN |       |
|         |           |          |                  |             | Ē          | Ē        | Sänd till bank 💌 |                       |      | Ladda |
| Q       | 1500211   |          | 1500189          | Vuxen       | 2023-04-14 |          | Sänd till bank   | AGKUND                |      |       |
|         |           |          |                  |             |            |          |                  |                       |      | 4     |

3. En ny bild visas med uppgifter om medgivandet. I sista fliken, Åtgärdsöversikt, visas de statusuppdateringar som skett på medgivandet.

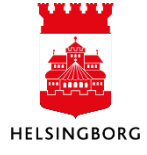

50(55)

#### 4.5.3 Avsluta medgivande

Ett medgivande kan avslutas både i vårt medgivanderegister i ekonomisystemet och från kundens sida via banken. Om medgivandet avslutas av kunden kommer detta med inläsning av medgivandeaviseringsfilen och vi behöver inte göra något mer. Om medgivandet ska avslutas av oss i ekonomisystemet måste detta göras manuellt enligt nedan.

Sök upp medgivandet.

- 1. Ändra status till Spärrat
- 2. Välj Orsak
- 3. Spara

4. En ny fil måste skickas till Bankgirocentralen (BGC). När BGC har tagit emot filen och spärrat medgivandet kommer bekräftelse med aviseringsfil. Statusen uppdateras automatiskt till Avslutad.

#### 4.5.4 Ändra konto

1. Ändra konto och bankuppgifter för gäldenären

2. Spara.

3. En ny fil måste skickas till Bankgirocentralen.

#### 4.5.5 Produktion av medgivandefil till Bankgirocentralen

**Sökväg:** Redovisning > Kundreskontra > Kundinbetalningar och Autogiro > Export av autogiromedivanden

Sökväg2: Arbetsyta Kund > Registrering > Autogiro > Medgivanden > Skapa medg.fil

När medgivande har registrerats eller ändrats måste vi skapa en medgivandefil och skicka den till Bankgirocentralen (BGC) som kontrollerar att uppgifterna är giltiga.

- 1. Kontrollera att varianten är "Export av autogiromedgivandet HBG".
- 2. Klicka på "Spara"

| Export a    | v autogiromedgivander    | 1                          |   |
|-------------|--------------------------|----------------------------|---|
| Variant     | Export av autogiromed    | igivande HBG               | • |
|             | lla parametrar           |                            |   |
| Öppna pa    | arametrar                |                            |   |
| Betalningsf | örmedlare*               | AG1                        | • |
| ∛ Fasta p   | arametrar                |                            |   |
|             | parametrar               |                            |   |
| Spara       | Dina beställda rapporter | Rapportdefinitioner Export |   |

När rapporten är sparad kommer en ruta upp med nytt ordernr, tryck OK. Klicka på **Dina beställda rapporter.** Rapporten CP03 har nu skapats. Klicka på ikonen under "Visa rapport" för att titta på rapportresultatet. I rapportresultatet kan du se hur många medgivande som har skickats till Bankgirocentralen. Under fliken åtgärdsöversikt på ett medgivande kan du se att man har sänt iväg medgivandet till banken.

#### 4.5.6 Inläsning medgivandefil

**Sökväg:** Redovisning > Kundreskontra > Kundinbetalningar och Autogiro > Import/uppdatera medgivandeavisering.

**Sökväg2:** Arbetsyta Kund > Registrering > Autogiro > Medgivanden > Inläsning medg.

1. Kontrollera att varianten är "Import/uppdatera medgivande HBG".

- 2. Fyll i filnamnet som har kommit med e-post på raden "Filnamn".
- 3. Spara

När rapporten är sparad kommer en ruta upp med nytt ordernr, tryck OK. Klicka på **Dina beställda rapporter.** Rapporten AGLMA har nu skapats. Klicka på ikonen under "Visa rapport" för att titta på rapportresultatet.

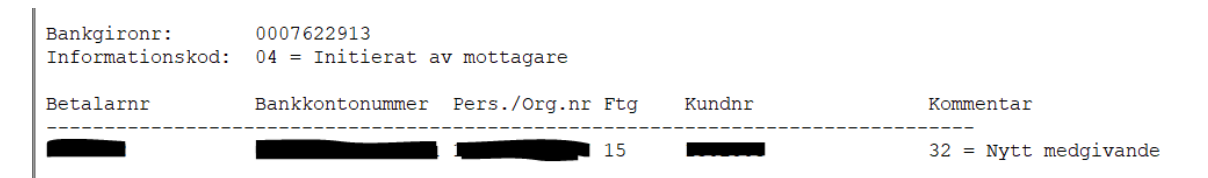

**Rapporten** kan innehålla flera olika typer av aviseringar och uppgifter. De vanligaste är:

• 32 - Nytt medgivande blivit godkänt

• 20 - Nytt medgivande har felaktigt personnummer (personnumret tillhör inte bankkontots ägare)

- 23 Nytt medgivande har felaktigt kontonummer
- 33 Medgivande makulerat via ekonomisystemet / betalningsmottagaren
- 01/02 Medgivandet makulerat på initiativ av banken/betalaren

De medgivanden som berörts av filinläsningen kommer att få förändrad status.

#### Statusar

| Aktiv:    | Kundens kommande fakturor kommer att gå med att bli autogirofakturor (de som<br>redan gjorts omfattas inte)                                                                                               |
|-----------|----------------------------------------------------------------------------------------------------|
| Parkerad: | Någon av uppgifterna som har registrerats i det nya medgivandet har varit felaktig.<br>Rätta det felaktiga, ändra statusen till NY, Spara och skicka sedan medgivandet på<br>nytt till Bankgirocentralen. |
| Avslutad: | Medgivandet är uppsagt och samtliga uppdrag om autogirodragning makuleras för det kundnumret.                                                                                                    |

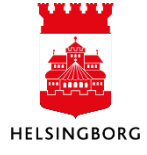

#### 4.5.7 Stoppa/justera autogirobetalning

**Sökväg:** Redovisning > Kundreskontra >Kundinbetalningar och Autogiro > Autogiro > Betalningsuppdrag > Underhåll betalningsuppdrag. **Sökväg2**: Arbetsytan Kund > Registrering > Autogiro > Underhåll bet.upp

I "Underhåll av betalningskrav" kan man stoppa ett skickat betalningsuppdrag från att det ska dras från kundens konto. Fyll i eventuella sökkriterier, ex kundnummer i Kund-id. Tryck på **Ladda**.

| Underhåll      | betalningsı  | uppdrag   |           |                      |                 |          |        |            |            |          |               |        |        |
|----------------|--------------|-----------|-----------|----------------------|-----------------|----------|--------|------------|------------|----------|---------------|--------|--------|
| Uppdragsg      | ivare        |           |           |                      |                 |          |        |            |            |          |               |        |        |
| Alla betalning | jsuppdrag    |           | •         |                      |                 |          |        |            |            |          |               |        |        |
| Zoom           | Bokför       | Ta bort   | Status    | Förfallodatum        | Kund-ID         | Kundnamn | Valuta | Val.belopp | Bankbelopp | Vår bank | Försändelsenu | Bet.id |        |
|                |              | -         |           |                      |                 |          |        |            |            |          |               |        | Filter |
|                |              |           |           |                      |                 |          |        |            |            |          |               |        | *      |
| Bokföra inbeta | Iningar Avbr | yt Stoppa | bokföring | Stoppa betalningar T | a bort felstatu | IS       |        |            |            |          |               |        |        |

#### Stoppa uppdrag från dragning

Markera den raden som ska stoppas från dragning. Klicka på **Stoppa betalningar**. Statusen ska då ändras till K och det har kommit ett kryss i "Ta bort". Spara.

Markera sedan alla poster som har "Ta bort" som status, tryck på **filter** och tyck **avbryt**. Du får då upp en fråga om du vill parkera transaktionen, tyck **Ja** om du vill detta eller **Ant** om du inte vill pakera. Tryck sen **Spara.** Transaktionerna är nu parkerade i reskontran och du kan behandla dem där.

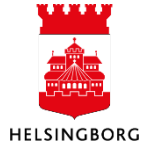

#### UNIT4 ERP

| Uno | derhåll     | betalning | suppdrag     |        |               |   |            |            |          |             |        |      |
|-----|-------------|-----------|--------------|--------|---------------|---|------------|------------|----------|-------------|--------|------|
| Up  | opdragsg    | ivare     |              |        |               |   |            |            |          |             |        |      |
|     |             |           |              |        |               |   |            |            |          |             |        |      |
| AI  | a betalning | gsuppdrag |              | -      |               |   |            |            |          |             |        |      |
| L   | adda        |           |              | 1      |               |   |            |            |          |             | ١      |      |
| _   |             |           |              |        |               |   |            |            | -        |             |        |      |
| Ц   | Zoom        | Bokför    | Ta bort      | Status | Förfallodatum | - | Val.belopp | Bankbelopp | Vår bank | Försändelse | Bet.id |      |
|     |             | •         | Marker: •    |        |               | - |            |            |          |             |        | Filt |
| ✓   | ٩           |           | $\checkmark$ | к      | 2024-06-30    |   | 6 675,00   | 0,00       | AGKUND   | 2406101     | 20     |      |
| ✓   | Q,          |           | $\checkmark$ | к      | 2025-03-09    |   | 10 278,00  | 0,00       | AGKUND   | 2502078     | 45     |      |
| ✓   | Q,          |           | $\checkmark$ | к      | 2024-03-31    |   | 8 646,00   | 0,00       | AGKUND   | 2403065     | 15     |      |
|     | Q,          |           | $\checkmark$ | к      | 2024-05-31    |   | 4 612,00   | 0,00       | AGKUND   | 2405132     | 5      |      |
|     | Q,          |           | $\checkmark$ | к      | 2024-07-31    |   | 4 612,00   | 0,00       | AGKUND   | 2407082     | 8      |      |
|     | Q,          |           | $\checkmark$ | к      | 2024-06-30    |   | 4 612,00   | 0,00       | AGKUND   | 2406101     | 8      |      |
|     | ٩           |           | $\checkmark$ | к      | 2024-02-29    |   | 4 612,00   | 0,00       | AGKUND   | 24020724    | 23     |      |
|     | Q           |           | ~            | к      | 2024-03-31    |   | 4 612,00   | 0,00       | AGKUND   | 2403065     | 28     |      |
|     | Q           |           | ~            | к      | 2024-04-30    |   | 4 612.00   | 0,00       | AGKUND   | 2404108     | 35     |      |
|     | <u> </u>    |           | 1            | к      | 2025-02-19    |   | 5 273 00   | 0.00       | AGKUND   | 2502078     | 3      |      |
|     |             |           | 1            | ĸ      | 2025-01-31    |   | 5 200 00   | 0.00       | AGKUND   | 2501078     | 4      |      |
|     | ~           |           | 4            | N N    | 2024-11-20    |   | 5 200,00   | 0,00       |          | 2411151     | -      |      |
|     | 4           |           | v            | ĸ.     | 2024-11-30    |   | 5 200,00   | 0,00       | AGRUND   | 2411151     | 5      |      |
|     | 4           |           | , ×          | ĸ      | 2024-09-30    |   | 5 200,00   | 0,00       | AGKUND   | 2409091     | /      |      |
|     | ٩           |           | ~            | к      | 2025-02-28    |   | 9 388,00   | 0,00       | AGKUND   | 2502078     | 47     |      |

När du har gjort samtliga ändringar ska du köra rapporten **Makulering/Ändringsunderlag** och en ny fil till Bangirocentralen skapas på ändringarna. Se nedan.

#### Ändra betalningsdatum

Idag är detta endast möjligt via Desktop. Kontakta SLF centralt för att få hjälp. Markera den rad vars faktura ska få ett nytt förfallodatum. Klicka på Ändra betalningsdag. Välj ett nytt datum för dragning. Klicka på OK. Statusen ska nu ha ändrats till K. OBS, ändring av betalningsdatum får endast göras efter överenskommelse med kunden. När du har gjort samtliga ändringar ska du köra rapporten **Makulering/Ändringsunderlag** och en ny fil till Bangirocentralen skapas på ändringarna. Se nedan.

#### 4.5.7.1 Makulering / Ändringsunderlag till Bankgirocentralen

**Sökväg:** Redovisning > Kundresontra >Kundinbetalningar och Autogiro > Autogiro > Betalningsuppdrag > Makulering/Ändringsunderlag (AGMAK). **Sökväg2**: Arbetsytan Kund > Registrering > Autogiro > Underhåll bet.upp > Mak/ändr.bet.upp

Om du har gjort några ändringar på utestående betalningar i **Underhåll av betalningsuppdrag** ska du skapa en fil med ändringarna till Bankgirocentralen. Öppna rapporten och klicka på **Spara**. När rapporten är sparad kommer en ruta upp med nytt ordernr, tryck OK. Gå till **Dina beställda rapporter.** Rapporten AGMAK har skapats. I denna fil ser du vilka ändringar som har gjorts i ekonomisystemet. Denna fil kommer nu att skickas per automatik till Bankgirocentralen.

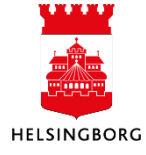

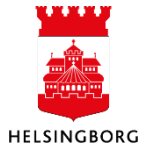